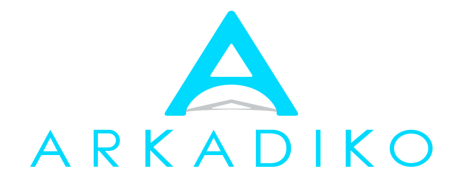

# Shenzhen Arkadiko Technology Co., Ltd

# D2A model 8386 solution User Guide

# Directory

| I S   |                            |    |
|-------|----------------------------|----|
| 1. L  | auncher                    |    |
| 21    | Return                     | 4  |
| 2.2   | Home                       |    |
| 2.3   | Task Manager               |    |
| 2.4   | Input Source               |    |
| 2.5   | Setting menu               |    |
| 2.6   | Note                       |    |
| 2.7   | Volume                     |    |
| 3. N  | Notification Panel         | 7  |
| 3.1   | Default Shoutcuts          | 7  |
| 3.2   | Brightness and Volume      |    |
| 3.3   | Notifications              | 8  |
| 4. S  | Settings                   | 9  |
| 4.1   | Network                    |    |
| 4.2   | Display                    |    |
| 4.3   | Sound                      |    |
| 4.4   | Application Manager        |    |
| 4.5   | Other Settings             |    |
| 4.6   | System information         |    |
| II A  | APPLICATION INTRODUCTION   | 25 |
| 5. 4  | K Whiteboard               |    |
| 5.1   | Main page                  |    |
| 5.2   | Fucntion introduction      |    |
| 6. S  | Suspension window          |    |
| 7. N  | lote                       |    |
| 8. Fi | ile manager                | 35 |
| 8.1   | Introduction               |    |
| 9. W  | Velcome application        |    |
| 9.1   | Introduction               |    |
| 9.2   | Welcome page edit          |    |
| 10.   | Screen share               |    |
| 10.1  | Screen share hotspot       |    |
| 10.2  | Android phone screen share |    |
| 10.3  | IPhone screen share        |    |
| 10.4  | PC screen share            |    |
|       |                            |    |

# I System introduction

# 1. Launcher

Power on the product, it will show the system launcher as default

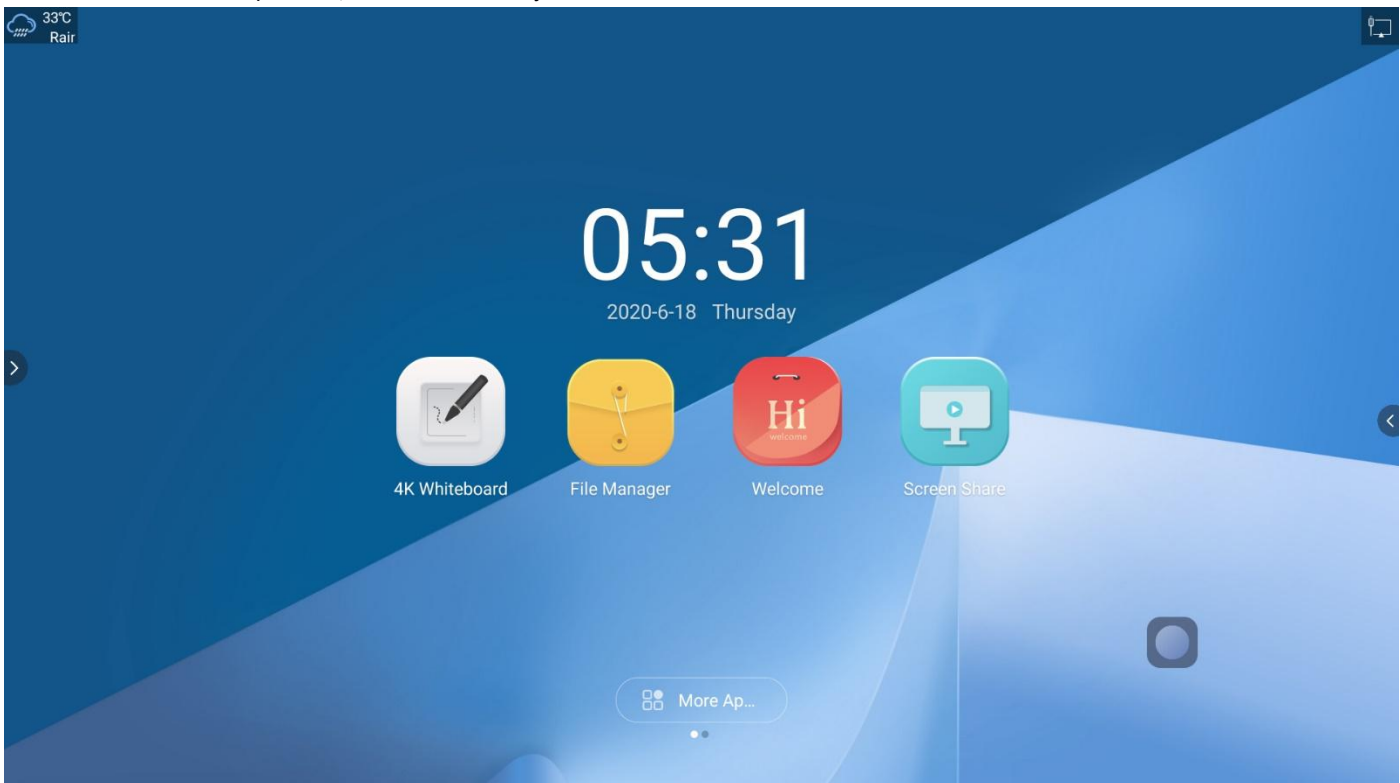

Introduction to icons in the upper left and right corners of the main interface

- 1. The icon in the upper left corner is the outdoor temperature of the local weather
- 2. The icon in the upper right corner indicates whether the network is connected or not
- 3. Click more applications below to get to the second interface
- 2. Side bar tool

Fuction

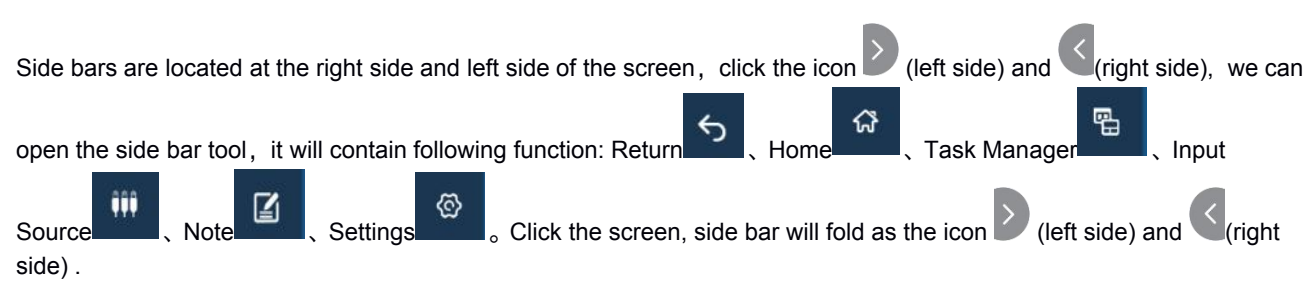

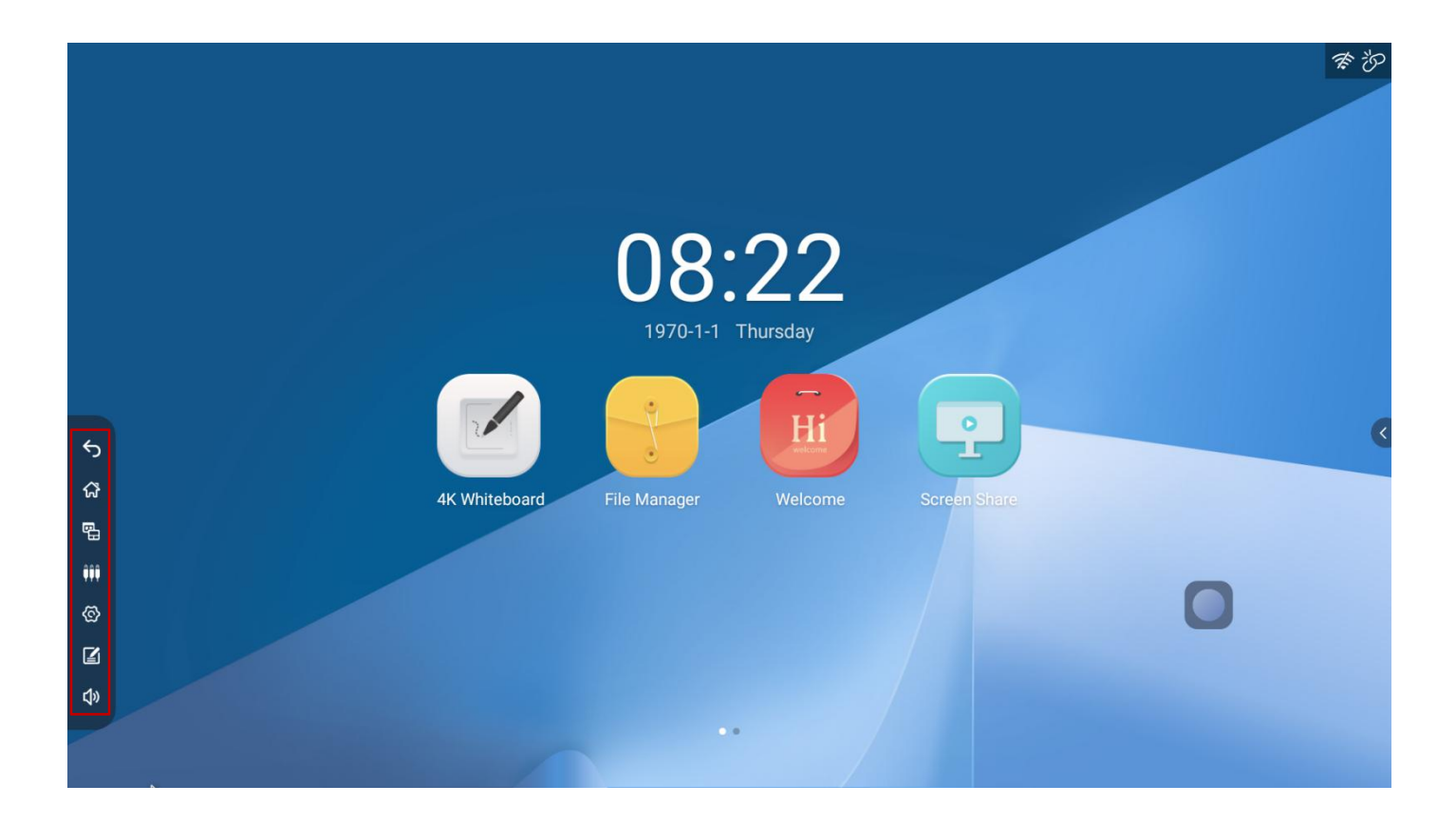

# 2.1 Return

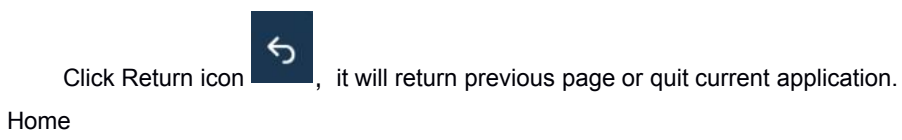

2.2 Home

ជ , it will go back to the system launcher。 Click Home icon

### 2.3 Task Manager

- 찝 it will open the task manager application, user can open a new application (1) Click the Task Manager icon or close the running applications.
- (2) In the task manger application, slide up/down the screen to view the running task or application list.
- (3) Slide the task or application thumbnail left or right out of the list area to close the task or application.

|   |              | CLEAR ALL |
|---|--------------|-----------|
|   | P USBDisplay |           |
|   |              |           |
|   |              |           |
| > |              | <         |
|   |              |           |
|   |              |           |
|   |              |           |
| Ē | File Manager |           |
|   |              |           |

2.4 Input Source

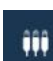

Click the Input Source icon , open the input source list page and click the source icon to open the selected input device. If no device connected, it will show "no signal" on the screen.

|      |               |              |          |            |              |   | 幸む |
|------|---------------|--------------|----------|------------|--------------|---|----|
|      |               | Source Types | <b>.</b> | ນ <u>ດ</u> |              |   |    |
|      |               |              |          |            |              |   |    |
| ¢    |               |              |          |            | -            |   | <  |
| ភ    | 4K Whiteboard |              | (III)    | FIERDMI    | Screen Share |   |    |
| E.   |               | HDMI1        | HDMI2    |            |              |   |    |
| ŶŶŶ  |               |              |          |            |              |   |    |
| ବ୍ତି |               |              |          |            |              | U |    |
| 2    |               |              |          |            |              |   |    |
| ٩»   |               |              | ••       |            |              |   |    |

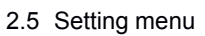

Click the Setting icon , it will open the setting menu as below:

|        |      | <b>₩</b>       |              | Network |  |   |
|--------|------|----------------|--------------|---------|--|---|
|        |      | Ţ              | Ethernet     |         |  |   |
|        |      | رك             | WLAN<br>open |         |  |   |
| \$     |      | $(\mathbf{f})$ | Hot spot     |         |  | < |
| යි බ   |      | ଦ୍ଧି           |              |         |  |   |
| ଞ<br>ଞ |      | (i)            |              |         |  |   |
| ľ      |      |                |              |         |  |   |
| ¢)     |      |                |              |         |  |   |
| 2.6 I  | Note |                |              |         |  |   |

Click the Note icon to start the Note application.

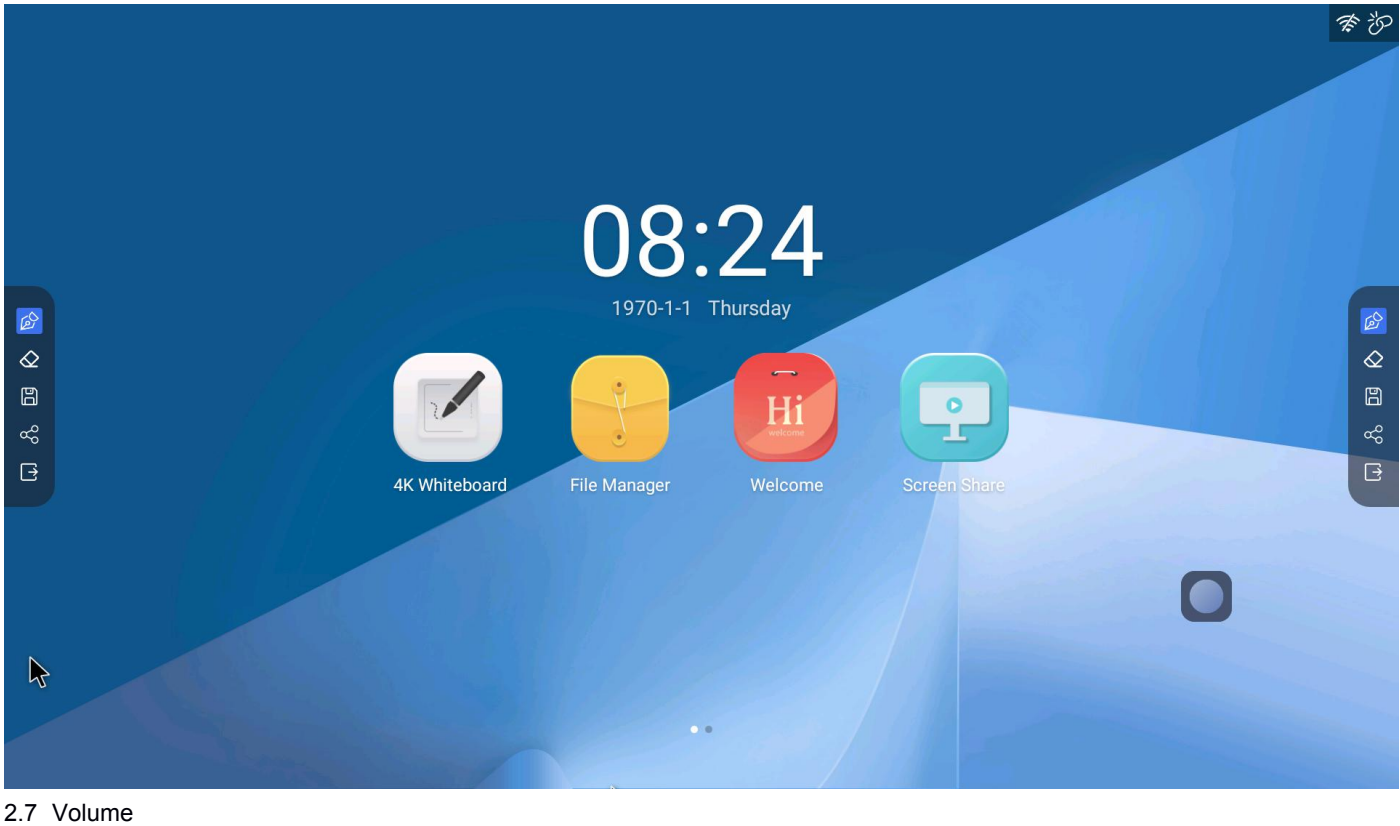

Click the icon

¢»

and slide or click the volume bar to change the sound level.

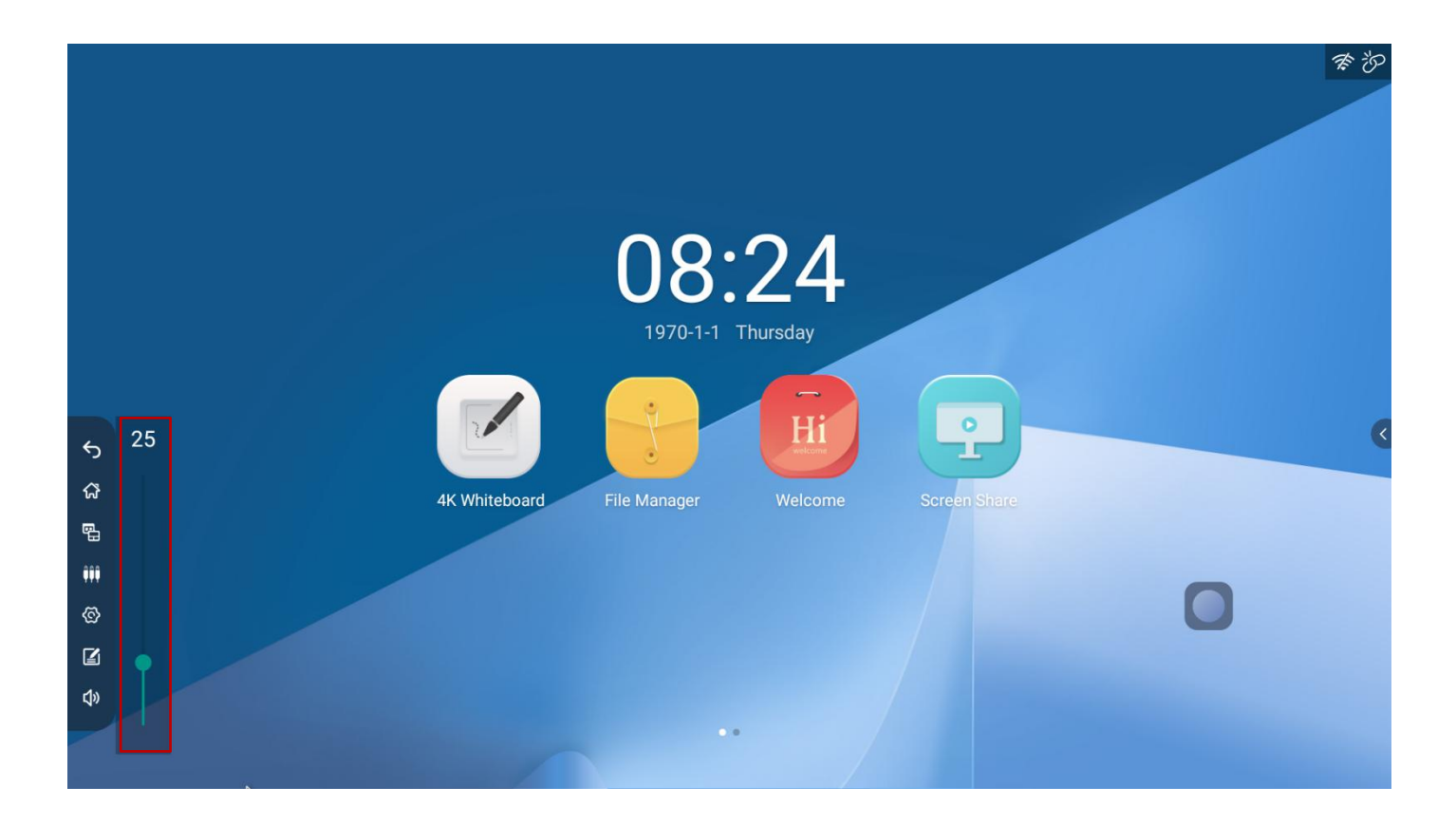

#### 3. Notification Panel

Slide from the left or right side of panel to the center to open the notification panel as below:

It includes date/time area, application shortcuts, brightness bar, volume bar and notifications.

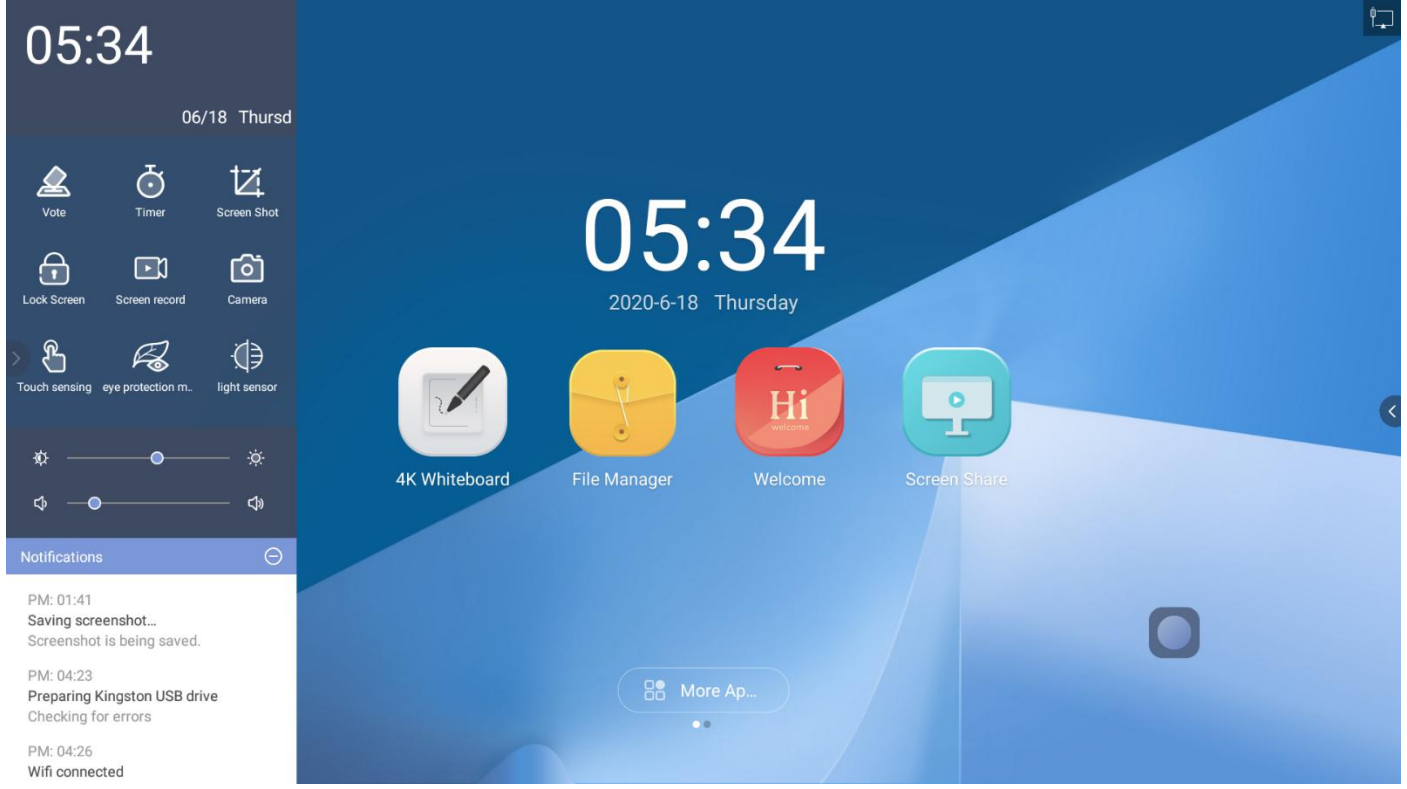

#### 3.1 Default Shoutcuts

.

٠

light sensing

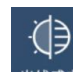

Click the icon 光线感应, and the brightness of the screen will be adjusted automatically according to the ambient light of

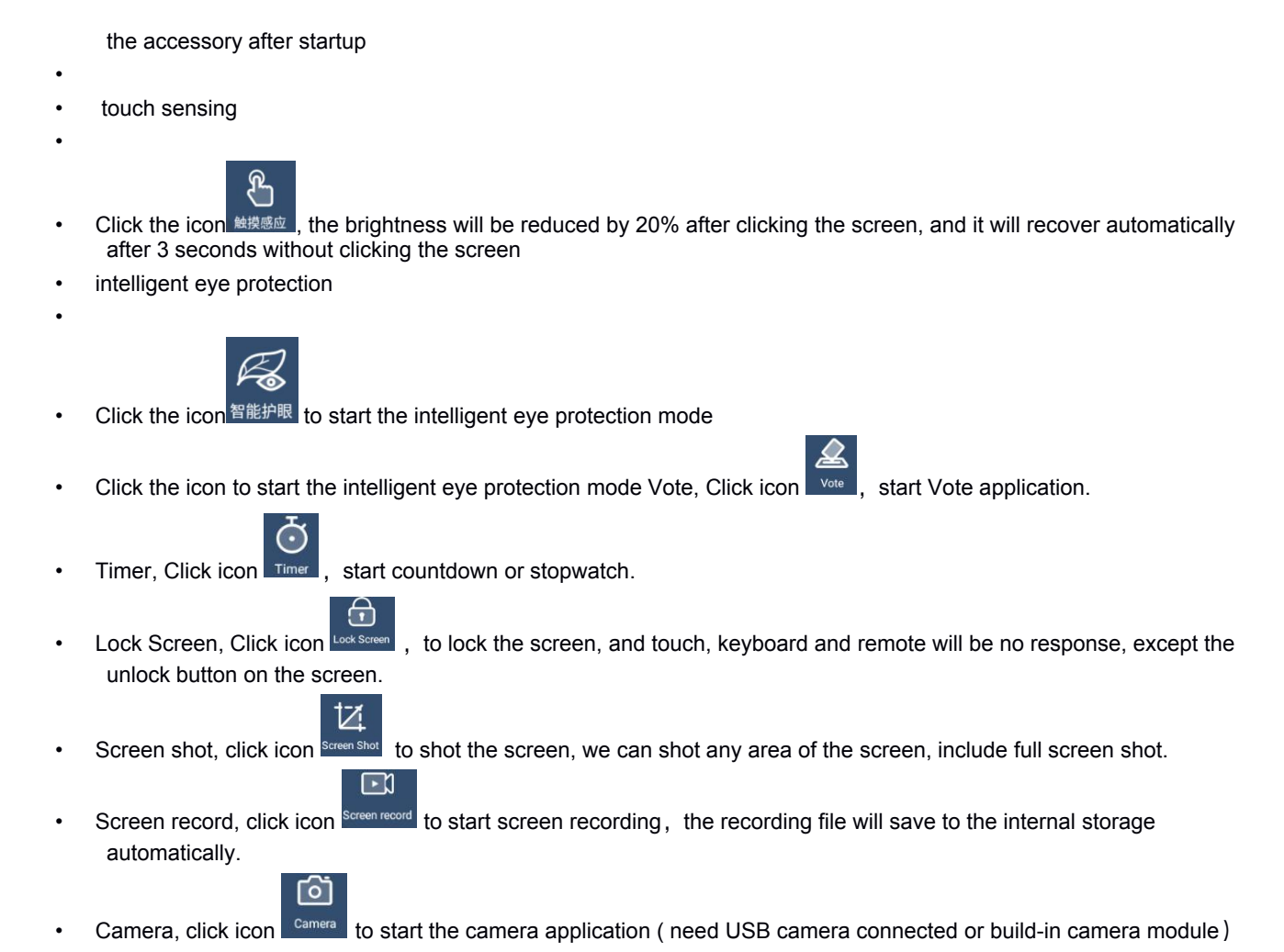

# 3.2 Brightness and Volume

(1) Brightness: click or slide the brightness bar to change the screen brightness.

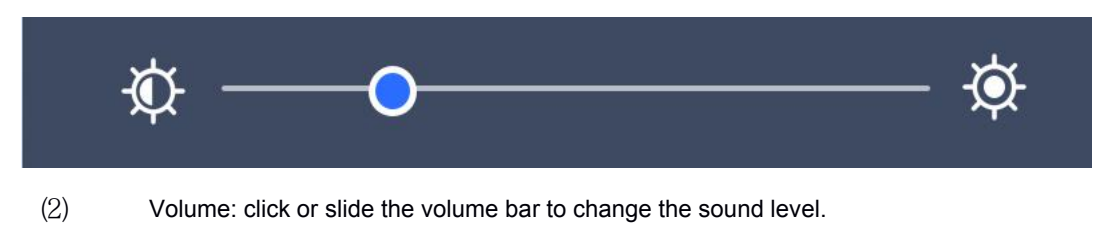

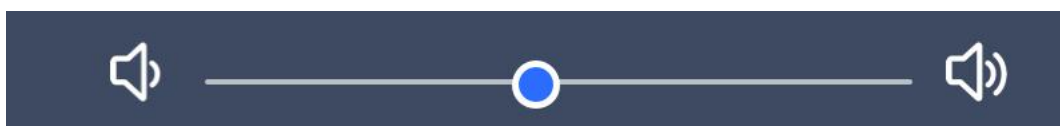

# 3.3 Notifications

Notification area will show the system or installed apps notice.

- Click the notice to check the details
- Slide the notice to delete

Click icon to clear all the notice

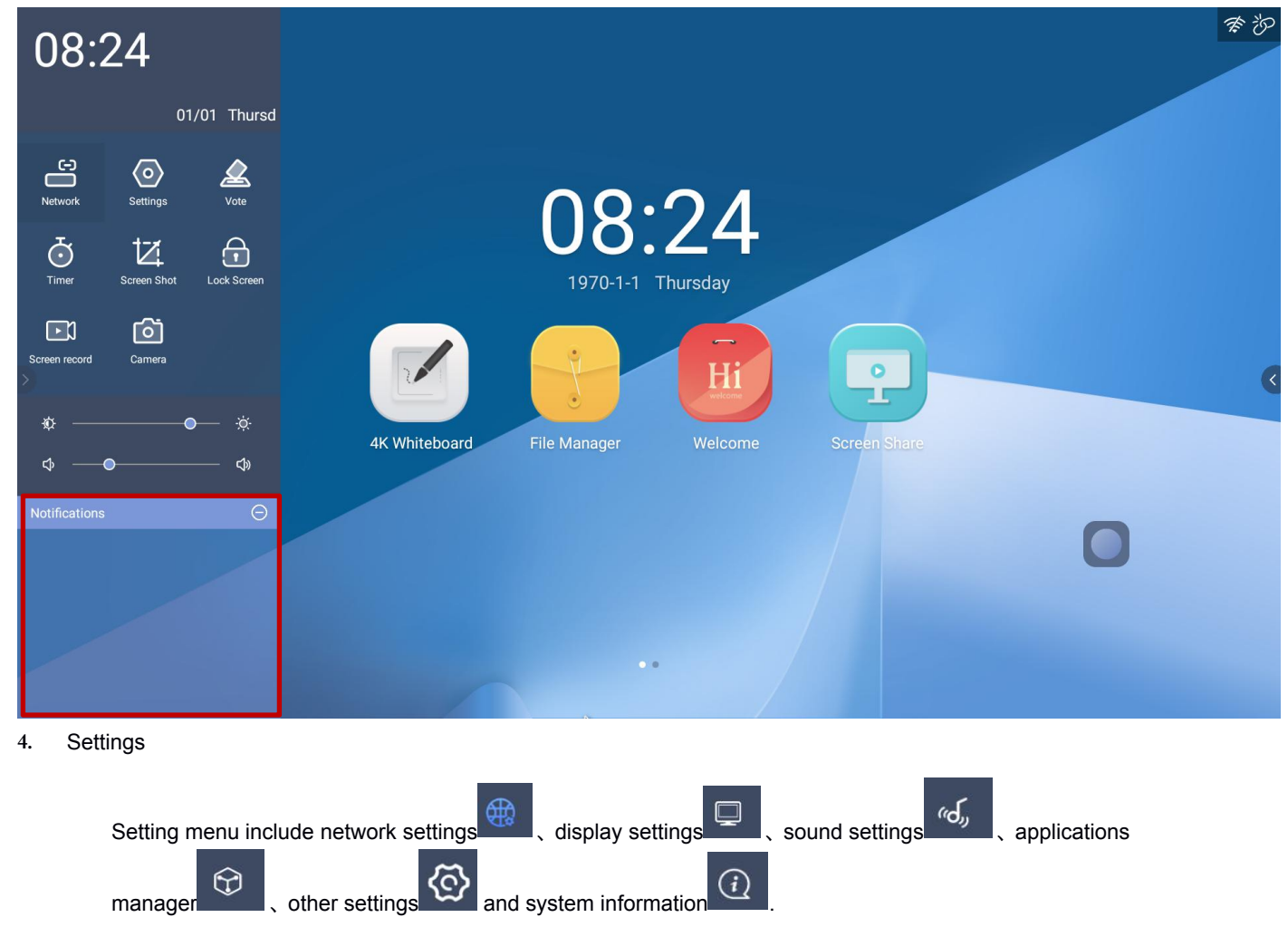

# 4.1 Network

Network setting contains LAN settings, WLAN settings, Bluetooth settings and Hotspot settings.

| Network                                         |
|-------------------------------------------------|
| Ethernet UO.ZO                                  |
| رجم WLAN open                                   |
| Hot spot                                        |
| 4K Whiteboard File Manager Welcome Screen Share |
|                                                 |

In LAN Setting page, we can check the LAN MAC, IP address, Subnet mask and default gateway and DNS server. DHCP default is on, if turn DHCP off, we can config LAN manually.

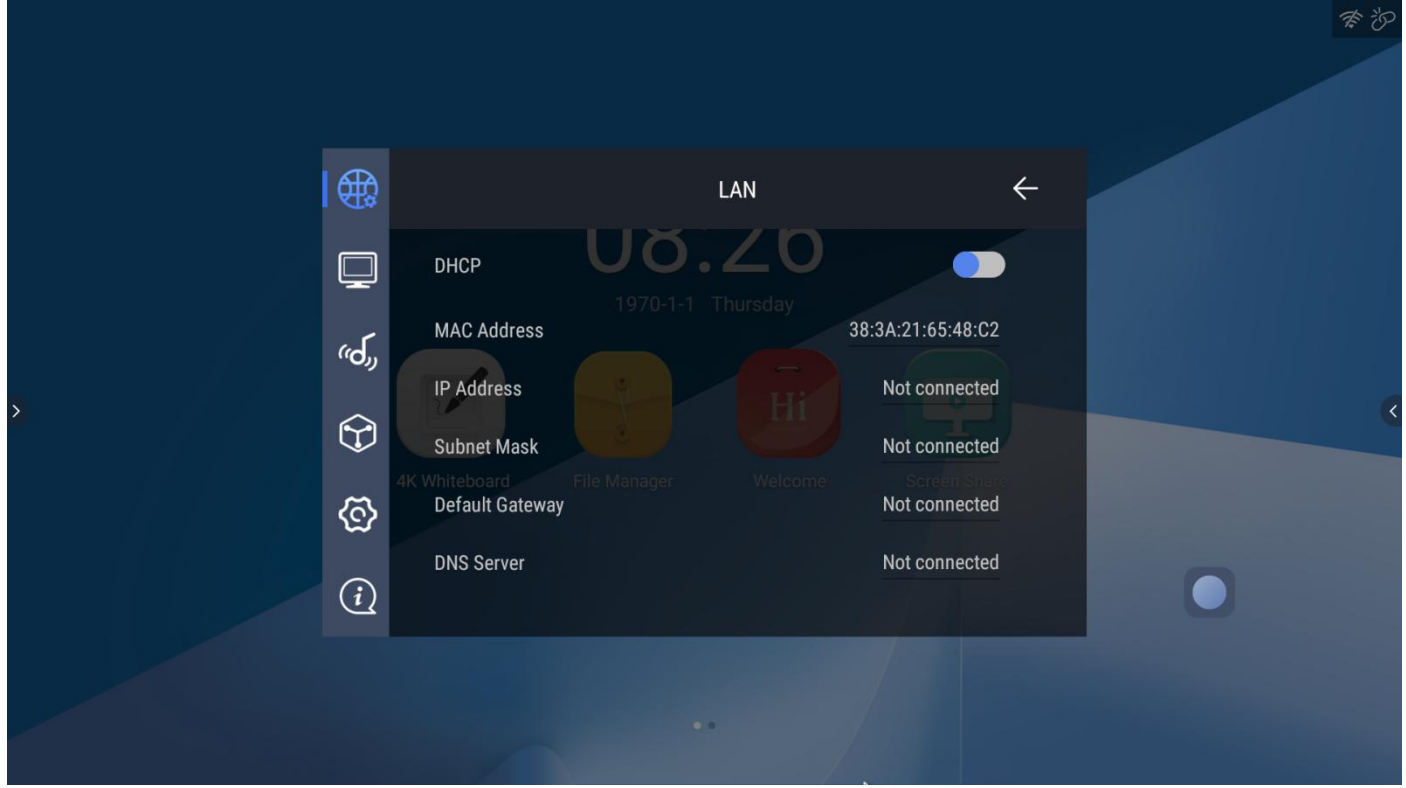

# 4.1.2 WLAN

| I 🌐                    |                                             | WLAN | +          |  |
|------------------------|---------------------------------------------|------|------------|--|
| Ģ                      | WLAN UÖ.                                    | 20   | •          |  |
| ركم،                   | TP-LINK_59A6                                |      |            |  |
| $\widehat{\mathbb{C}}$ | ChinaNet-5yfW                               |      |            |  |
| <u>ଚ</u>               | 4K Whiteboard File Manager<br>ChinaNet-TJAd |      |            |  |
| (j                     | тр-нсв<br>смсс2                             |      | <b>▼</b> 4 |  |
|                        | UNICOL                                      |      |            |  |

4.1.3 Hotspot ( Screen share)

In Wi-F hotspot page, we can change the hotspot name, security and password.

| ∰           | Hot spot                                                                       | +          |  |
|-------------|--------------------------------------------------------------------------------|------------|--|
|             | Hot spot<br>AndroidAP_7612 1970-1-1 Thursday                                   | •          |  |
| رم»<br>ج    | 2.4g<br>Set up Wi-Fi hotspot<br>AndroidAP_7612 WPA2 PSK portable Wi-Fi hotspot |            |  |
| <u>ନ୍ତି</u> |                                                                                | reen Shale |  |
| <u>(i)</u>  |                                                                                |            |  |

|  |                             | wore Apps          |        |       |  |
|--|-----------------------------|--------------------|--------|-------|--|
|  | Network name                |                    |        |       |  |
|  | AndroidAP_4383              |                    |        |       |  |
|  | Security<br>WPA2 PSK        |                    |        | Ţ pla |  |
|  | Password                    |                    |        | _     |  |
|  | The password must have at l | east 8 characters. |        |       |  |
|  | Show password               |                    |        |       |  |
|  |                             |                    | CANCEL | SAVE  |  |
|  |                             |                    |        |       |  |
|  |                             |                    |        |       |  |

# 4.2 Display

Display setting contains screen saver settings, video settings, wallpaper and theme settings.

|   |                  |                                                                                        |           |                               |   | ₹ 0 |
|---|------------------|----------------------------------------------------------------------------------------|-----------|-------------------------------|---|-----|
|   |                  |                                                                                        | More Apps |                               |   |     |
|   | €                |                                                                                        | Display   |                               |   |     |
| > | پی<br>روخی<br>4K | Screen Saver<br>File Manager<br>Video Settings<br>Wallpaper Settings<br>Theme Settings |           | > Constant<br>USEDIsplay<br>> |   | (   |
|   | ©<br>(j          |                                                                                        |           |                               | • |     |
|   |                  |                                                                                        |           |                               |   |     |

# 4.2.1 Screen saver settings

Screen saver: change screen saver pattern.

When to start: how long time without any operation, the system will show screen saver pattern.

Put device to sleep: how long time without an operation, the system will go into sleep mode.

| Start now: pre | eview the | screen | saver | pattern |
|----------------|-----------|--------|-------|---------|
|----------------|-----------|--------|-------|---------|

|                   |                                                                                 |                                                                                   |              |            | \$ O |
|-------------------|---------------------------------------------------------------------------------|-----------------------------------------------------------------------------------|--------------|------------|------|
|                   |                                                                                 | N                                                                                 | lore Apps    |            |      |
|                   | <b>€</b>                                                                        |                                                                                   | Screen Saver | ÷          |      |
|                   | ال<br>س<br>رح<br>Ne                                                             | creen saver<br>hen to start ager<br>ter Never of inactivity<br>ut device to sleep |              | ) Constant |      |
| <b>&gt;</b><br>4K | ()<br>()<br>()<br>()<br>()<br>()<br>()<br>()<br>()<br>()<br>()<br>()<br>()<br>( | aart now elcome                                                                   |              | >          |      |
|                   | <u>(i)</u>                                                                      |                                                                                   |              |            |      |
|                   |                                                                                 |                                                                                   |              |            |      |

|   |                                         |                                                                                                    |              |    |                                                                                                    |   | *0 |
|---|-----------------------------------------|----------------------------------------------------------------------------------------------------|--------------|----|----------------------------------------------------------------------------------------------------|---|----|
|   |                                         |                                                                                                    | More Apps    |    |                                                                                                    |   |    |
|   | æ                                       |                                                                                                    | Video Settin | gs | +                                                                                                    |   |    |
| > | الله الله الله الله الله الله الله الله | Brightness<br><sup>50</sup><br>Contrast<br><sup>50</sup><br>Color<br><sup>50</sup><br>Sharpness come<br><sup>50</sup> |              |    | > Control of the second second | 0 | (  |
|   |                                         |                                                                                                    |              |    |                                                                                                    |   |    |

4.2.3 Wallpaper

|                | المصيحة مستناه فأصبا المصين مستعا | سالمنت امماسه معامينا مناسب المامين |         |
|----------------|-----------------------------------|-------------------------------------|---------|
| Change the hac | karolina nictilire and            | i ann clistomizen wall r            | Janers  |
|                | ngiouna picture ano               |                                     | Jupers. |
| 0              | 0 1                               |                                     |         |

| overcas |            |                |                    |   |   |
|---------|------------|----------------|--------------------|---|---|
|         | <b>₽</b>   | +              | Wallpaper Settings | ÷ |   |
|         | رگی<br>ا   |                | IU.4Z              |   |   |
| >       | $\bigcirc$ | AK Mikitabased |                    |   | × |
|         | ଦ୍ଧି       |                |                    |   |   |
|         | (i)        |                |                    |   |   |
|         |            |                | Hendre Ap          |   |   |

# 4.2.4 Theme settings

Change the overall interface style, like the wall papers,  $% \left( {{\rm app}} \right)$  application icons, colors and fonts  $_{\circ }$ 

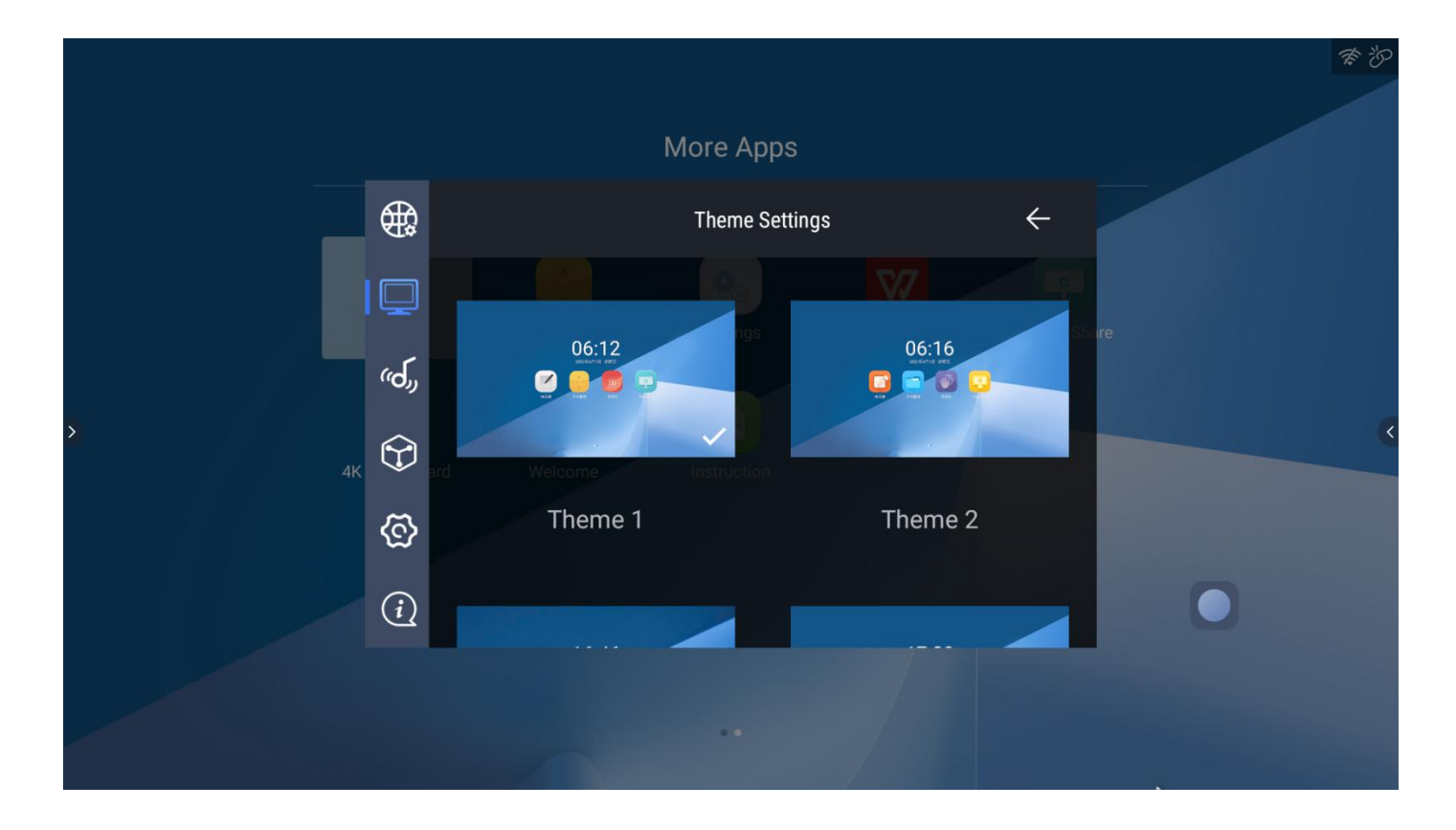

#### 4.3 Sound

Sound settings page contains the system sound on/off, surround sound on/off and digitial audio out on/off, Mic volume and Mic echo.

| Gui Rair |                                                                    | M                                                                                             | ore Apps |  |    |   |
|----------|--------------------------------------------------------------------|-----------------------------------------------------------------------------------------------|----------|--|----|---|
|          | €₽₽₽                                                               |                                                                                               | Sound    |  |    |   |
| Fil.     | (-)<br>(-)<br>(-)<br>(-)<br>(-)<br>(-)<br>(-)<br>(-)<br>(-)<br>(-) | System sounds<br>Surround sound<br>Digital Audio Output<br>Digital Audio Output Format<br>PCM |          |  | rd | < |
|          |                                                                    |                                                                                               |          |  |    |   |

### 4.4 Application Manager

Application manager page contains application authority management, system applications list and installed application list.

Click installed applications to show the application information. Click the uninstall to uninstall the application.

|             |                            | More Apps           |            |  |
|-------------|----------------------------|---------------------|------------|--|
| <b>⊕</b>    |                            | Apps                |            |  |
| Q           | Downloaded apps            |                     |            |  |
| <i>ر</i> م. | File Manager<br>Apps       |                     | USBDisptay |  |
|             | 4K Whiteboard              |                     | >          |  |
| 4К          | Android Servic             | ces Library ruction | >          |  |
| Ś           | Android Share<br>65.54 kB  | d Library           | >          |  |
| (i)         | Android System<br>36.86 kB | m                   | >          |  |
|             | 🐴 🛛 🗛 🗠                    | m WehView           |            |  |

# 4.5 Other Settings

| Other settings page contains storage information, factory reset, date and time setting, system language, keyboard, and |
|----------------------------------------------------------------------------------------------------|
| default power on channel, password setting for screen lock, Suspension window on/off, and centralized control on/off.  |
|                                                                                                    |

|            |                    | More Apps    |    |              |  |
|------------|--------------------|--------------|----|--------------|--|
|            |                    | More setting | js |              |  |
|            | Factory data reset |              |    |              |  |
| Fil        | Date & time        |              |    | K Whiteboard |  |
| ررە"       | Language           |              |    | >            |  |
| $\bigcirc$ | Keyboard           |              |    | >            |  |
| ക          | Boot Channel       |              |    | >            |  |
| ı ۳        | Timer Switch       |              |    | >            |  |
| (i)        | Smart power key    |              |    | >            |  |
|            |                    |              |    |              |  |
|            |                    |              |    |              |  |

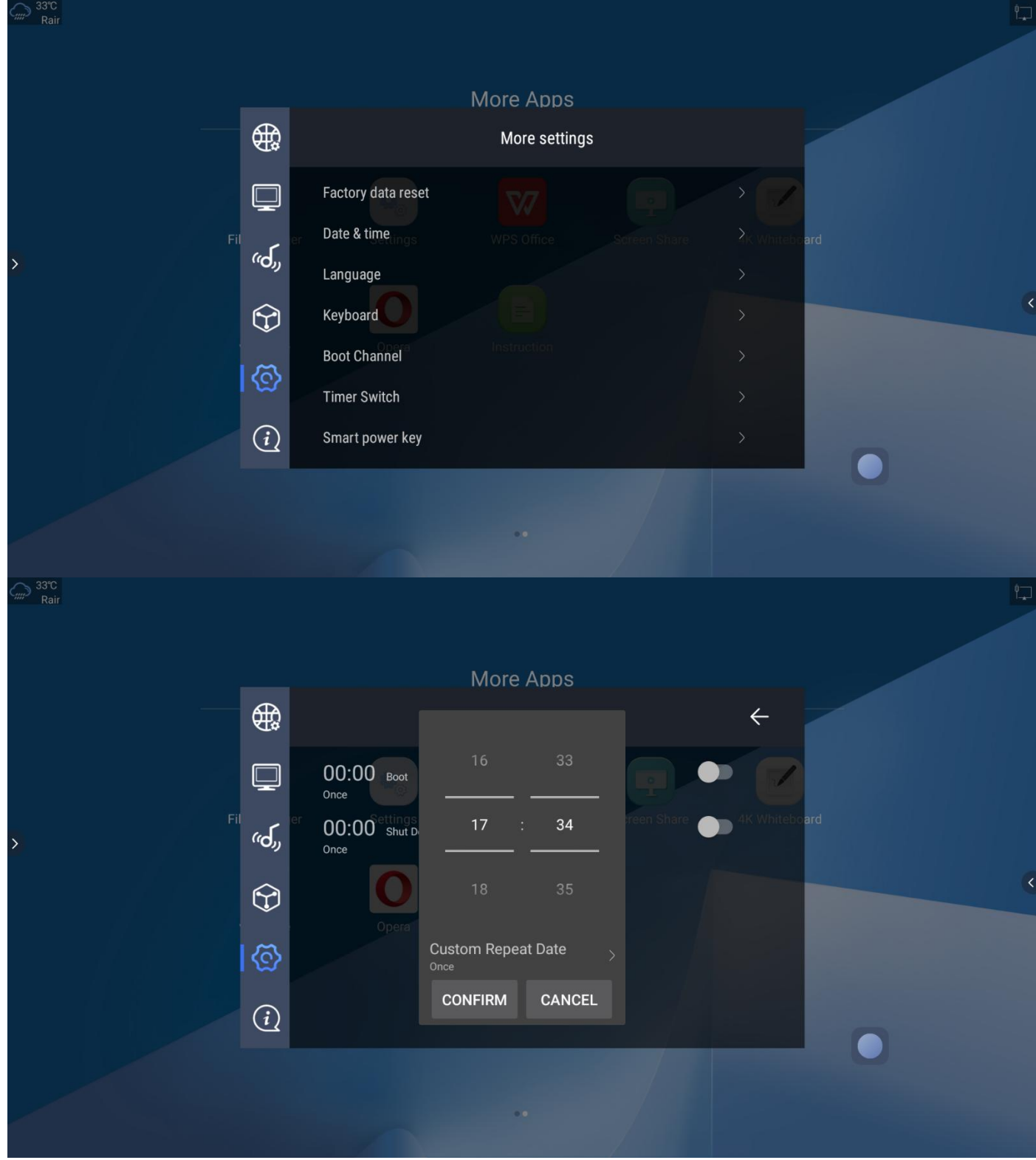

Click to select a custom time to switch on and off

2. Intelligent power button

| More settings   Image: State of the settings   Image: State of the settings  <                                                                                                    |             |            |                     | More Apps    |    |               |  |
|----------------------------------------------------------------------------------------------------|-------------|------------|---------------------|--------------|----|---------------|--|
| Image: Street Street Stree |             | <b>(</b>   |                     | More setting | js |               |  |
| Image: Provide and Provide and  |             | Q          | Language            |              |    | · <u> </u>    |  |
| Boot Channel   Timer Switch   Smart power key   Child lock code   Suspension Window   Centralized Control                                                                                                    |             | Fil ed     | er Keyboardettings  |              |    | >K Whiteboard |  |
| Timer Switch   Smart power key   Child lock code   Suspension Window   Centralized Control                                                                                                    | <u>&gt;</u> | ررەיי      | Boot Channel        |              |    | >             |  |
| Image: Second second second       |             | $\bigcirc$ | Timer Switch        |              |    | >             |  |
| Child lock code                                                                                                    |             |            | Smart power key     |              |    | >             |  |
| Suspension Window                                                                                                    |             | ାଙ୍କ       | Child lock code     |              |    | >             |  |
| Centralized Control                                                                                                    |             | (i)        | Suspension Window   |              |    |               |  |
|                                                                                                    |             |            | Centralized Control |              |    |               |  |
|                                                                                                    |             |            |                     |              |    |               |  |

Three in one shutdown key and two in one shutdown key are as follows

| Ciiii 33°C<br>Rair |                      | More Apps       |      |
|--------------------|----------------------|-----------------|------|
|                    |                      | Smart power key | ←    |
|                    |                      |                 |      |
| Fil                | Extinguishing screen | Close OPS       | down |
|                    | 6                    |                 |      |
|                    | (i)                  |                 |      |
|                    |                      |                 |      |

| - 🌐 | More Apps<br>Smart power key                                                                                                    | +             |
|-----|----------------------------------------------------------------------------------------------------|---------------|
|     | Consections<br>Two provides of the provides of the provides of t | 4K Whiteboard |
|     |                                                                                                    |               |

# 4.5.1 Storage and factory reset Storage page shows the internal storage usage.

| Æ      |                                                                | Storage & reset | 4              |  |
|--------|----------------------------------------------------------------|-----------------|----------------|--|
| ¥1¥    |                                                                | Storage & Teset |                |  |
| Q      | Device storage                                                 |                 |                |  |
| ررگ    | File Manager<br>Internal shared storage<br>Total space: 3.6 GB |                 | USriffacility. |  |
|        | Removable storage                                              |                 |                |  |
| 4К 🕄 🗃 | ERIC WANG<br>Total space: 31 GB                                |                 | >              |  |
| ା ତ୍ର  | Reset                                                          |                 |                |  |
| (i)    | Factory data reset                                             |                 | >              |  |
|        |                                                                |                 |                |  |

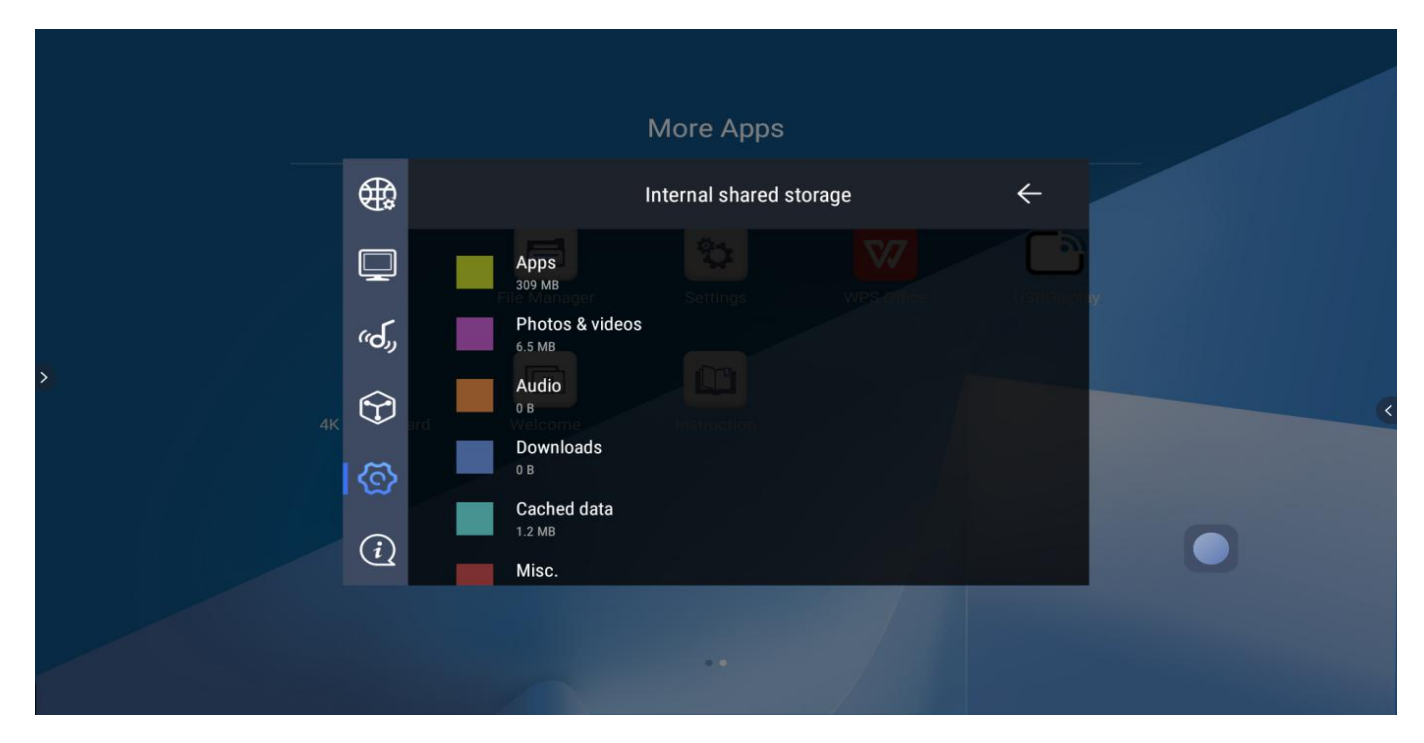

Factory reset to clear all the user information and data, include applications and storage.

|         |             | More Apps                                                  |                    |            |   |  |
|---------|-------------|------------------------------------------------------------|--------------------|------------|---|--|
|         | €           | Factory data reset                                         |                    | +          |   |  |
|         | File Mana   |                                                            |                    | ISBD eptay |   |  |
| 5       | ر<br>سرای ا | Factory                                                    | Cancel             |            |   |  |
| -<br>4K |             | This will erase all<br>data from your<br>device's internal | Factory data reset |            |   |  |
|         |             | storage, including:<br>your Google<br>account, system a    |                    |            | • |  |
|         |             |                                                            |                    |            |   |  |
|         |             |                                                            |                    |            |   |  |

4.5.2 Date and time

We can change the system date and time, time zone, turn on/off auto get the time from network, and the 24h time format.

|                   |                                                                                                    | More Apps                                  |   |            | <i>₹ 0</i> |
|-------------------|----------------------------------------------------------------------------------------------------|--------------------------------------------|---|------------|------------|
|                   | <b>\$</b>                                                                                                    | Date & time                                |   | +          |            |
|                   | Automatic dar<br>Use network-provid<br>Use network-provid<br>Use network-provid<br>Use Method<br>Set date<br>January 1, 1970 | te & time<br>led time<br>sinaiger Settings |   | USEDisplay |            |
| <b>&gt;</b><br>4K | Set time<br>Set time<br>GMT+08:00 China<br>Use 24-hour f<br>1:00 PM                                                          | Standard Time                              | • |            | •          |
|                   |                                                                                                    |                                            |   |            |            |

4.5.3 Language Language is to set system language, this device supports English, Traditional Chinese and Simplified Chinese languages.

|   | ₩                      |        |                    | Language | ¢ |  |   |
|---|------------------------|--------|--------------------|----------|---|--|---|
|   |                        | 0      | 日本語                |          |   |  |   |
|   | ررک                    | 0      | 中文 (繁體)<br>中文 (简体) |          |   |  |   |
| > | $\widehat{\mathbf{v}}$ | 0      | Català             |          |   |  | 1 |
|   | ତ                      | ○<br>● | Deutsch<br>English |          |   |  |   |
|   |                        | 0      | Español            |          |   |  |   |
|   | Ċ                      | 0      | Français           |          |   |  |   |
|   |                        |        |                    |          |   |  |   |
|   |                        |        |                    |          |   |  |   |

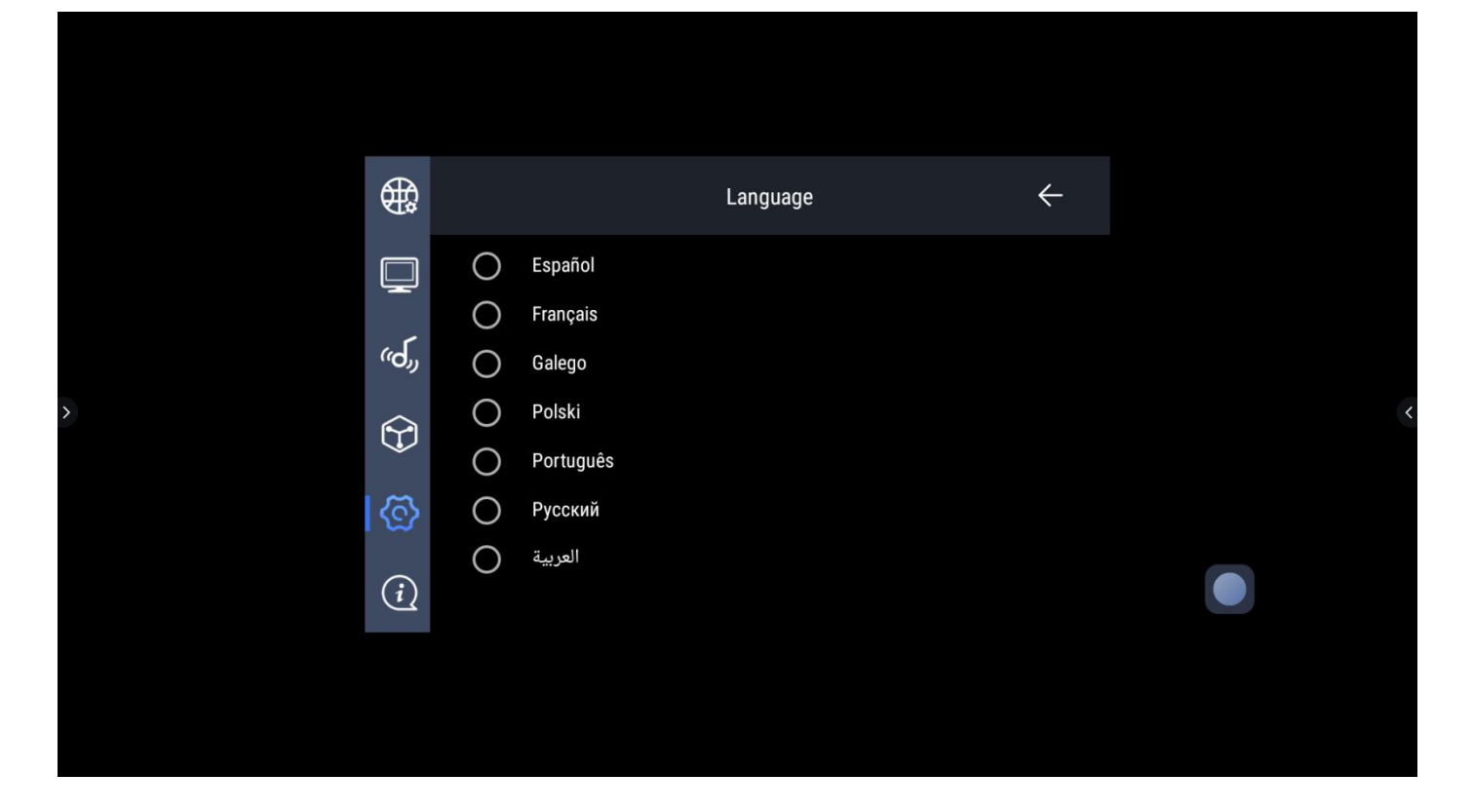

#### 4.5.4 Boot Channel

| The default boot channel is sy boot channel to Front HDMI. | /stem lat<br>when the | uncher, we can cha<br>device started, it v                                                                                  | ange it to HDMI,<br>will go in to Fron | Video, Compone<br>t HDMI input aut | ent, Internal OPS<br>omatically. | 3. For example: set the |
|------------------------------------------------------------|-----------------------|----------------------------------------------------------------------------------------------------|----------------------------------------|------------------------------------|----------------------------------|-------------------------|
|                                                            |                       |                                                                                                    | More Apps                              |                                    |                                  | ₹ Ø                     |
|                                                            | <b>₽</b>              |                                                                                                    | Boot Chann                             | el                                 | ÷ 🗧                              |                         |
| <b>}</b>                                                   | یں<br>ج)<br>ج)<br>ج)  | <ul> <li>Home</li> <li>Pre HDMI</li> <li>HDM1</li> <li>HDM2</li> <li>OPS</li> <li>VGA</li> <li>YPBPR</li> <li>AV</li> </ul> |                                        | WPS Office                         | USBDIsplay                       | (                       |
|                                                            |                       |                                                                                                    |                                        |                                    |                                  |                         |

#### 4.5.5 Password

This device support 2 kinds of password, pattern password and number password. These pass word is for unlocking the screen. Both kinds of password need to input twice to ensure the consistency.

Before set the pattern password, we must set the number password first.

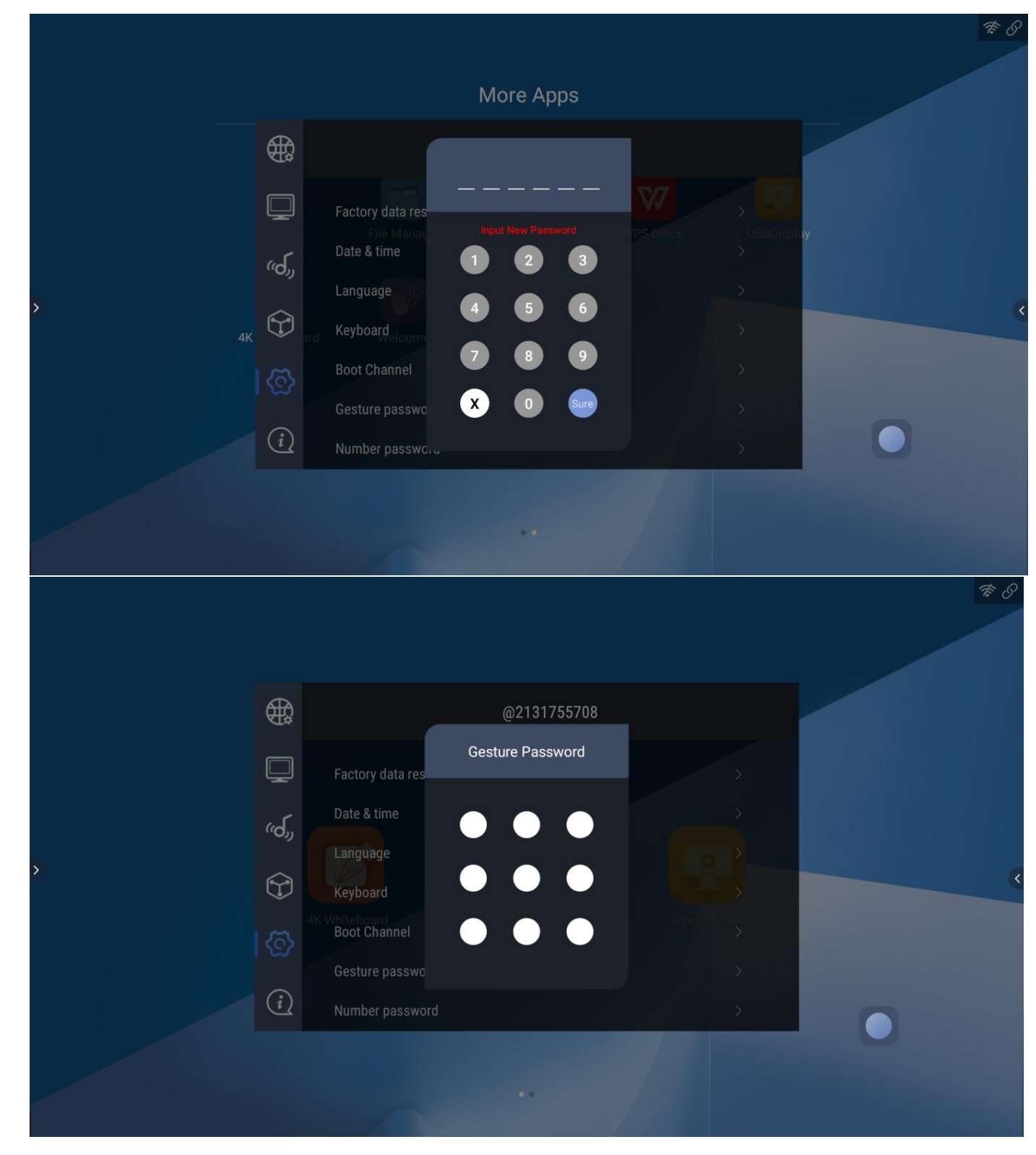

4.5.6 ON/OFF control

This device supports the Suspension window, centralized control and ambient light sensor to change the screen brightness, we can turn all these on and off in this page.

|   |                |                                          | More Apps    |   |               |   |
|---|----------------|------------------------------------------|--------------|---|---------------|---|
|   | æ              |                                          | More setting | s |               |   |
|   | Ţ              | Timer Switch<br>Smart power key          |              |   | <b>, 2</b>    |   |
| 2 | ررک،           | r Settings<br>Child lock code            |              |   | 4K Whiteboard |   |
|   | $(\mathbf{F})$ | Suspension Window<br>Centralized Control |              |   |               | ( |
|   | ାଙ୍କ           | Intelligent Recognition                  |              |   | •             |   |
|   | (i)            | U disk lock                              |              |   |               |   |
|   |                |                                          |              |   |               |   |
|   |                |                                          | ••           |   |               |   |

# 3. U disk lock function

| Gill 33°C<br>Rair |                  |                             |        |             |   |
|-------------------|------------------|-----------------------------|--------|-------------|---|
|                   |                  | More                        | Apps   |             |   |
|                   |                  | * * *<br>                   | * * *  |             |   |
|                   | Smart            | power ke                    |        | 4KWhteboard |   |
| >                 | درجی Child I     | ock code<br>nsion Win 4 5   | 6      |             | K |
|                   | Centra<br>USB Fo | lized Con<br>Opera<br>ollow | 9      |             |   |
|                   | Intellig         | jent Recoç 🔰 🗴 💽            | Confit |             |   |
|                   | U disk           | lock                        |        |             |   |
|                   |                  |                             |        |             |   |
|                   |                  |                             |        |             |   |

After clicking the U-disk lock to set the digital password, the U-disk is not recognized after access

If the password of the U-disk lock is forgotten, you can enter the super password to unlock "2580"

### 4.6 System information

System information contains device name, model number, serial number, Android version, System version, DDR and EMMC, WLAN MAC, LAN MAC and local upgrade tool.

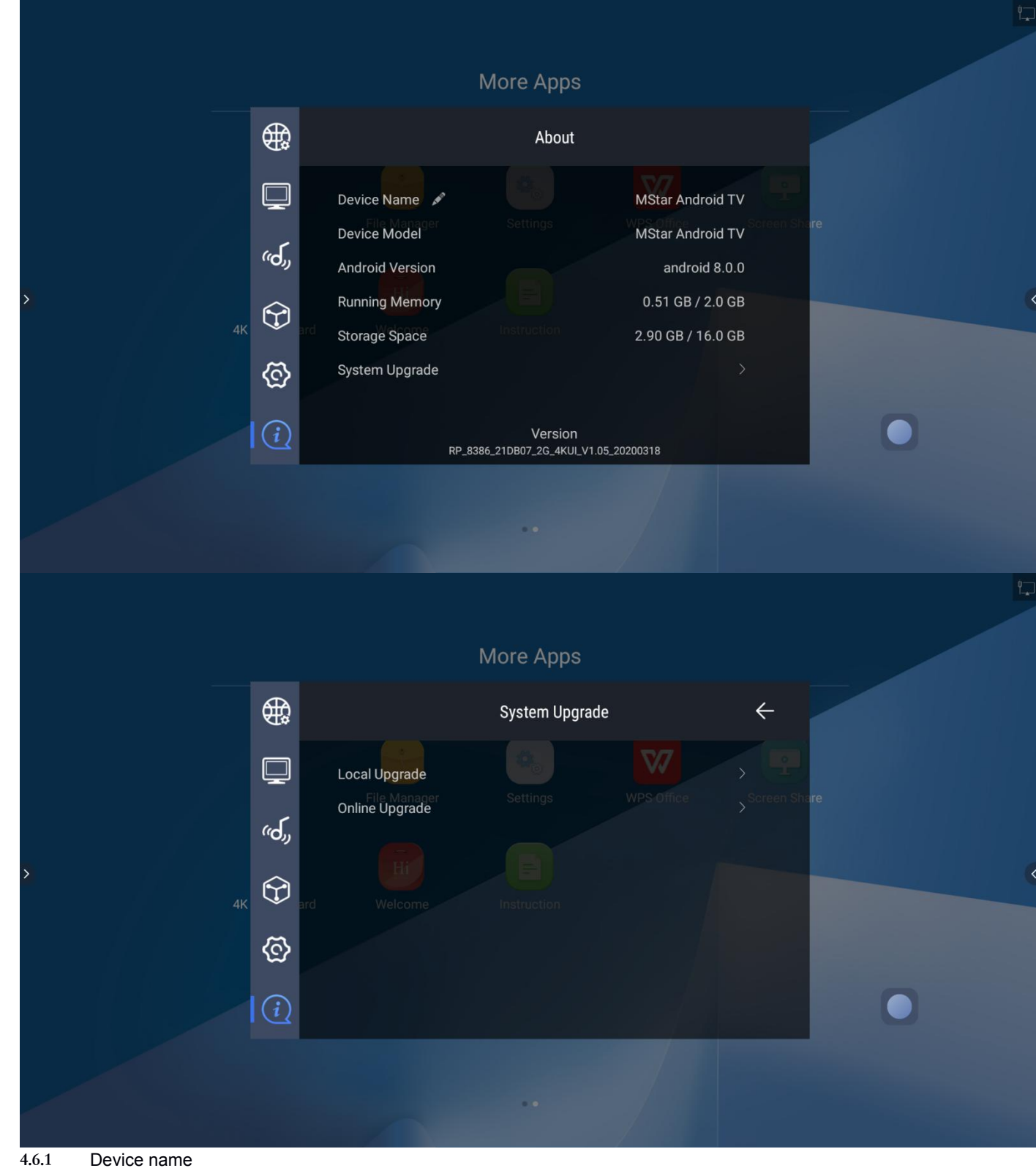

Device name Click the device name to rename the device.

|     |           | More Apps                                                                                 | <b>* 0</b>                                          |
|-----|-----------|-------------------------------------------------------------------------------------------|-----------------------------------------------------|
|     | \$        | Device Name                                                                               | ÷                                                   |
|     | ļ         |                                                                                           | USBOrantey                                          |
| >4К | رمي<br>ک  | Choose a device name MStar Android TV a name to                                           | oid TV karakara karakara karakara karakara karakara |
|     | ଚ୍ଚ<br>() | help identify it when casting or connecting Room 1<br>to it from other devices.<br>Room 2 |                                                     |
|     |           | Room 3                                                                                    |                                                     |
|     |           | ••                                                                                        |                                                     |

4.6.2 Local upgrade Click the local upgrade to upgrade the software package in USB device. File name is RP\_USB\_UPGRADE.bin.

# II Application introduction

5. 4K Whiteboard

# 5.1 Main page

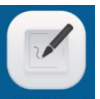

Click icon **4K Whiteboard** to start the 4K whiteboard application, below is the main page.

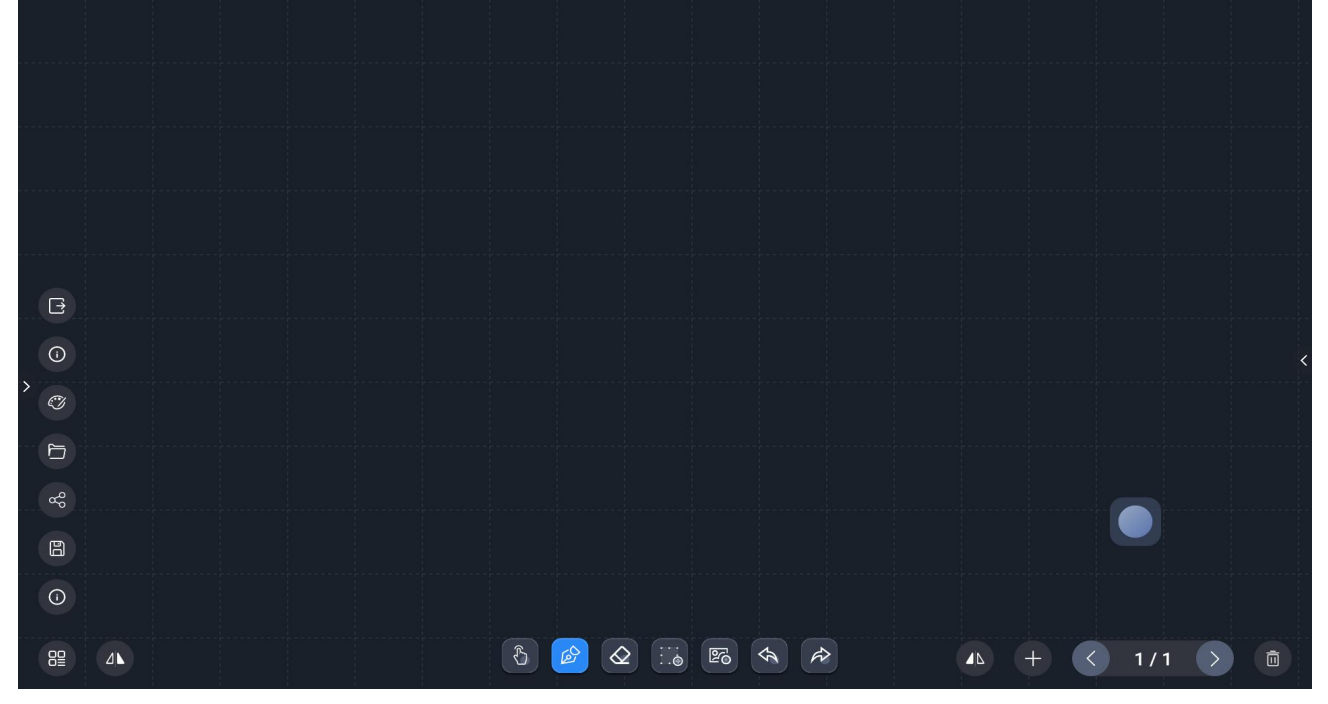

| G  |           |              |                         |
|----|-----------|--------------|-------------------------|
| 0  | Functions |              |                         |
| Ø  |           |              |                         |
| Ð  |           | Writing tool |                         |
| ಳಿ |           |              | Page tool               |
| B  |           |              |                         |
| 8  |           |              | <b>△</b> ► + < 1/2 > 	□ |

5.2.1 Writing

- Open whiteboard application, user can write directly with single point writing as default.
- In single point writing mode, multi finger touch is for zoom, back of hand or palm touch is for eraser.

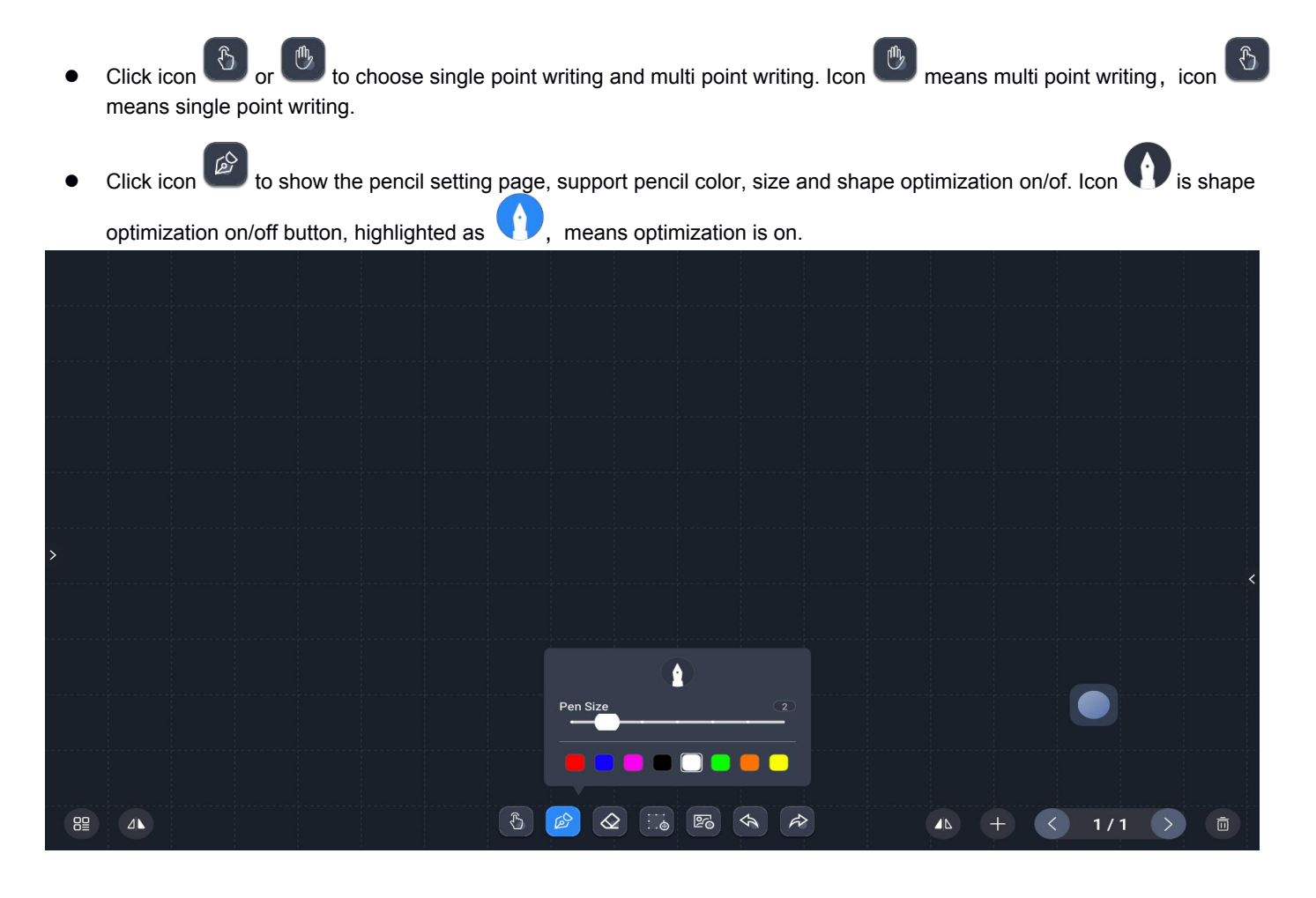

is eraser tools, include area wipe, trace wipe and clear screen.

Default is area wipe tool.

| Slide | to the end of the | e bar to clear th | ne screen. |               |   |       |      |
|-------|-------------------|-------------------|------------|---------------|---|-------|------|
|       |                   |                   |            |               |   |       |      |
|       |                   |                   |            |               |   |       |      |
|       |                   |                   |            |               |   |       |      |
|       |                   |                   |            |               |   |       |      |
|       |                   |                   |            |               |   |       |      |
| >     |                   |                   |            |               |   |       |      |
|       |                   |                   |            |               |   |       |      |
|       |                   |                   |            |               |   |       |      |
|       |                   |                   |            | Rect Erasure  |   |       | D    |
|       |                   |                   |            | Sliding Clear |   |       |      |
|       |                   |                   | 8          | 2 ::          | < | + < 1 | /1 > |

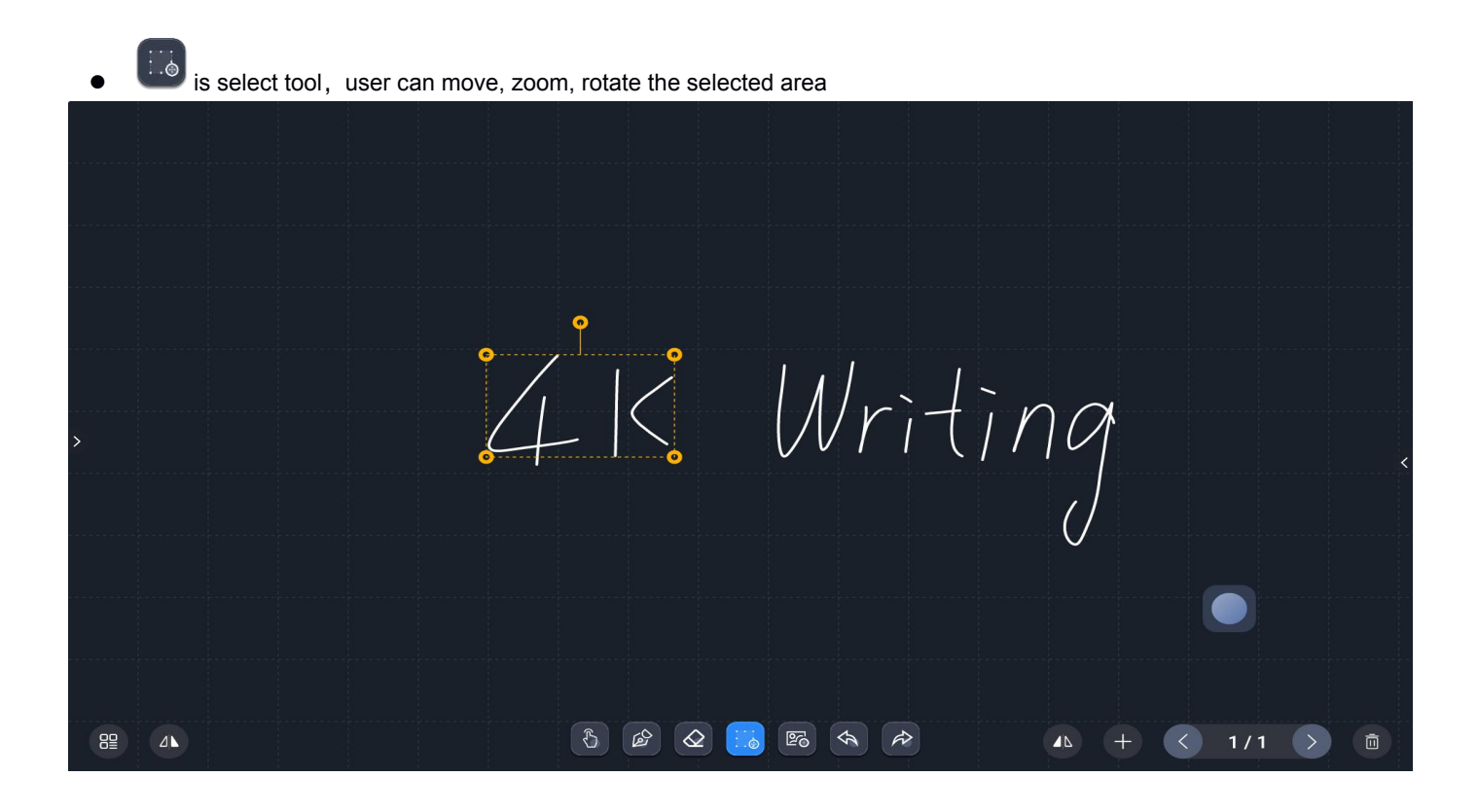

• Similar is picture insert tool, user can select the pictures in internal storage or US drive, and support zoom, move and rotate the picture

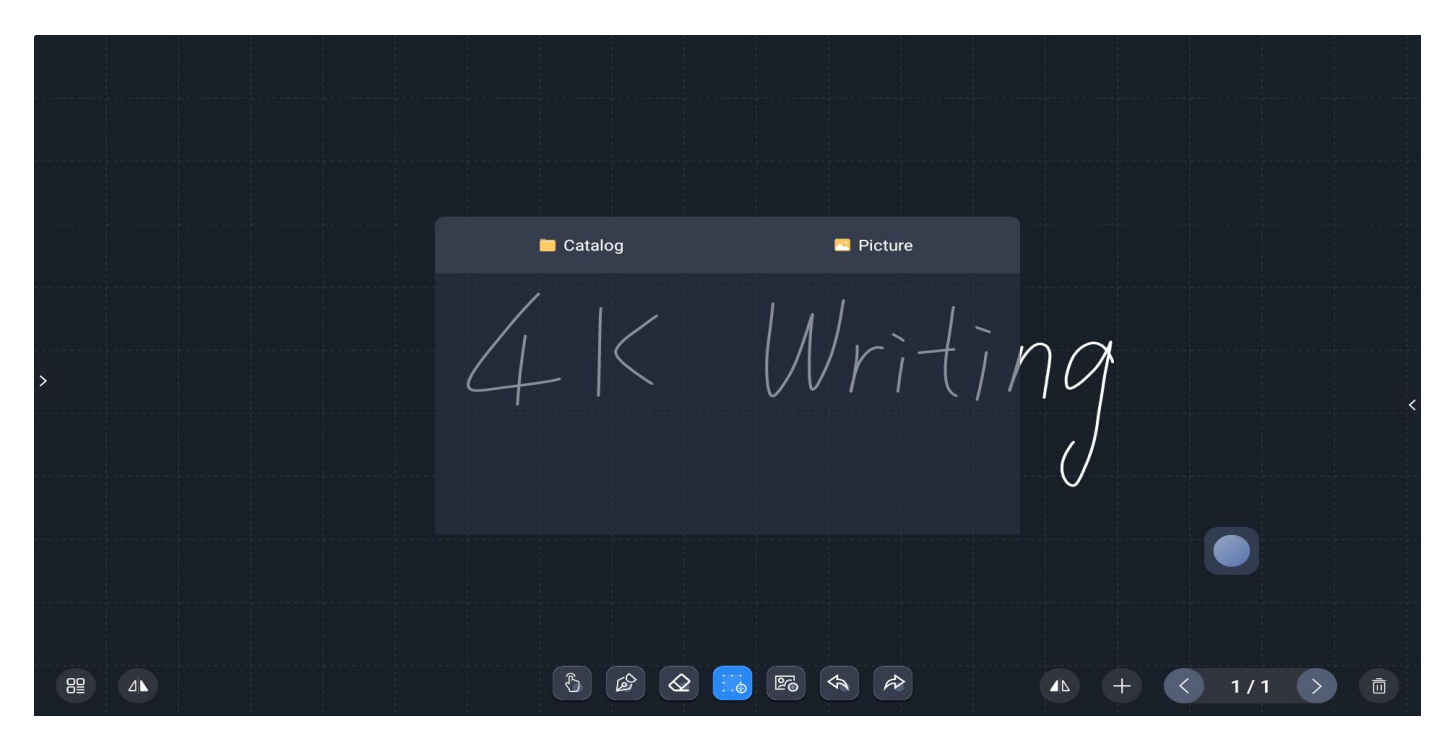

Click contents to change the storage drive:

|   | Catalog       | Picture |              |                |
|---|---------------|---------|--------------|----------------|
| > | Inner Storage | Writir  | n <i>a</i> i |                |
|   |               |         |              | <b>ទ</b><br>ជា |
|   |               |         |              | ₽<br>₩         |
|   |               |         |              | ©<br>Z         |
|   | 5 & 2 🔝       |         | ▲ + < 1/1    | ¢»<br>آ        |

Picture zoom, move and rotation function:

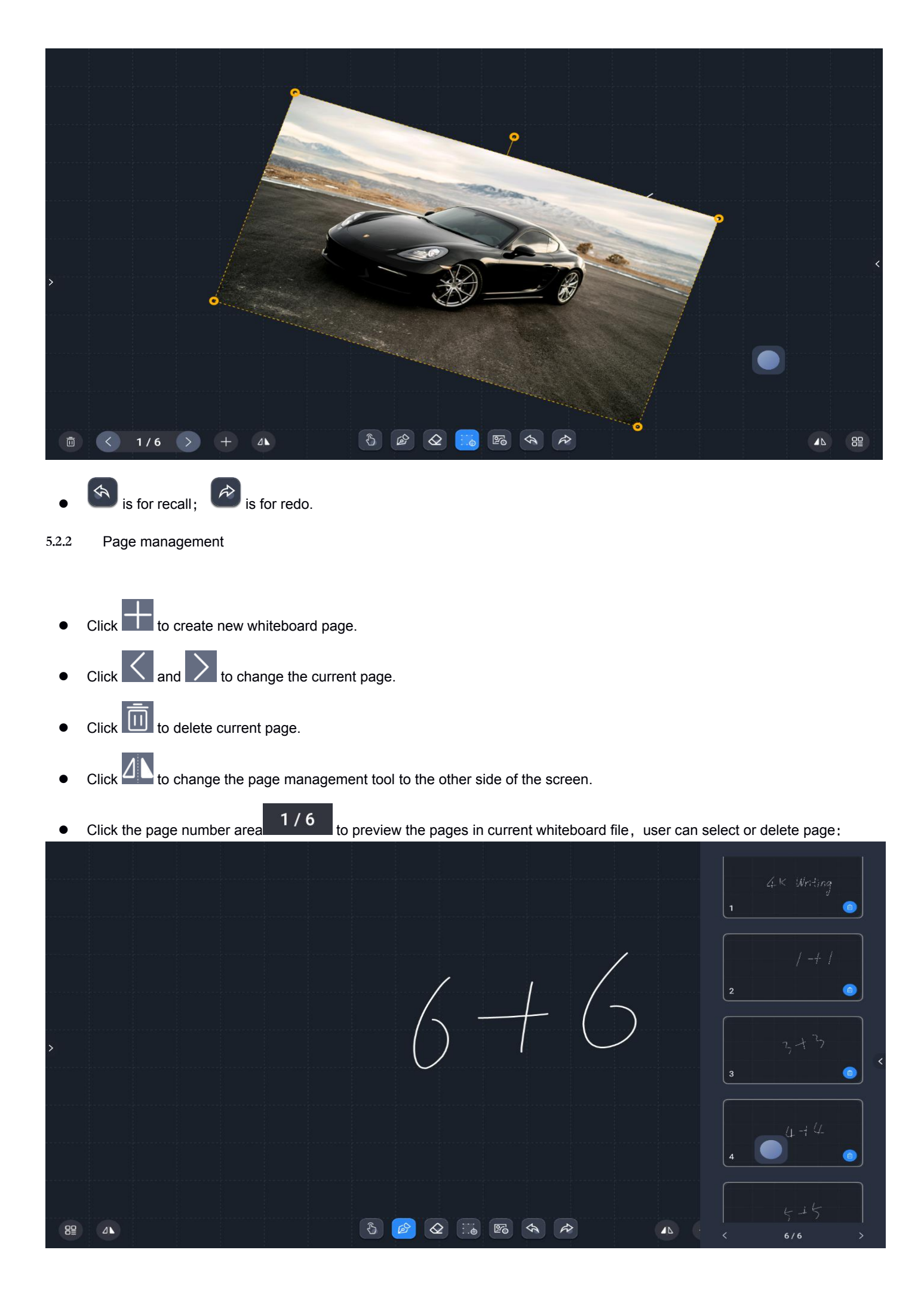

# 5.2.3 Others

- is function menu button:
- Click I to quit the whiteboard application.
- Click to show the application version or upgrade the application
- Click to change the background of the whiteboard

| > | Change Background |
|---|-------------------|
|   |                   |

- Click to save current whiteboard as trace(.wbt) or picture(.png).
  - Whiteboard trace is saved in /Awhiteboard/trace, the default file name is date\_time.wbt.
  - Whiteboard picture is saved in /awhiteboard/pic, the default file name is date\_time.png
  - User can change the save path.

|   |      |   |   |      | Sa Path<br>Name<br>Suffix | ve As Tra<br>m<br>2<br>.p | ace<br>hulated/0/AV<br>020-02-24_1<br>png | Whitebo | ✓ Save As Pic<br>pard/pic | ,<br>  ,<br> |   |   |   |   |     |   |
|---|------|---|---|------|---------------------------|---------------------------|-------------------------------------------|---------|---------------------------|--------------|---|---|---|---|-----|---|
| > |      |   |   |      |                           | (                         | Sure                                      |         | )                         |              |   |   |   |   |     | < |
|   | q    | W |   | е    | r                         |                           | t                                         | 2       | /                         | u            |   | i |   | 0 | k   | C |
|   | а    | s | ; | d    | f                         |                           | g                                         |         | h                         |              | j |   | k | • | I   |   |
|   | 숲    | z |   | х    | C                         | ;                         | v                                         |         | b                         |              | n |   | m |   | DEL |   |
|   | 英/中文 |   |   | ?123 |                           |                           |                                           |         |                           |              |   |   |   |   | Ч   |   |

|   | <b>F</b> |                                          |
|---|----------|------------------------------------------|
| • | Click    | to open the exist whiteboard trace file: |

|   | Catalog                                                                          | Trace      |   |        |
|---|----------------------------------------------------------------------------------|------------|---|--------|
|   | 2020-02-24_16-18-38.wbt<br>/storage/emulated/0/AWhiteboard/trace/2020-02-24_16-1 | 8-38.wbt   |   |        |
| > |                                                                                  | $\bigcirc$ |   |        |
|   | Ŭ                                                                                |            |   |        |
|   |                                                                                  |            |   |        |
|   |                                                                                  |            | Ľ | 2      |
|   | 8 🔗 🗶 ::. 🖻                                                                      |            |   | /6 ) أ |
|   |                                                                                  |            |   |        |

• Click to share the whiteboard file(need connect to the internet), user can get the whiteboard file via scanning the QR code, the file format is PDF.

| • | User can set password for t | he file sharing, before of | download the whiteboard file, | you need enter the password. |
|---|-----------------------------|----------------------------|-------------------------------|------------------------------|
|---|-----------------------------|----------------------------|-------------------------------|------------------------------|

|   |                                  |   |   |      | Scan QF | RCode To Bring | Meeting |     |   |     |
|---|----------------------------------|---|---|------|---------|----------------|---------|-----|---|-----|
|   | Security Input Security Password |   |   |      |         |                |         |     |   |     |
| > |                                  |   |   |      |         | /              | 1       |     |   |     |
|   |                                  |   |   |      |         |                |         |     |   |     |
|   | q                                | w | е | :    | r   1   | t y            | y l     | ı i | C | р   |
|   | а                                | S |   | d    | f       | g              | h       | j   | k |     |
|   | 숩                                | z |   | х    | С       | v              | b       | n   | m | DEL |
|   | 英/中文                             |   |   | ?123 |         |                |         | •   |   | 完成  |

#### 6. Suspension window

It's an accessible tool for shortcuts of the applications, support system applications and installed applications. Icon as below:

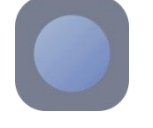

Suspension window active status:

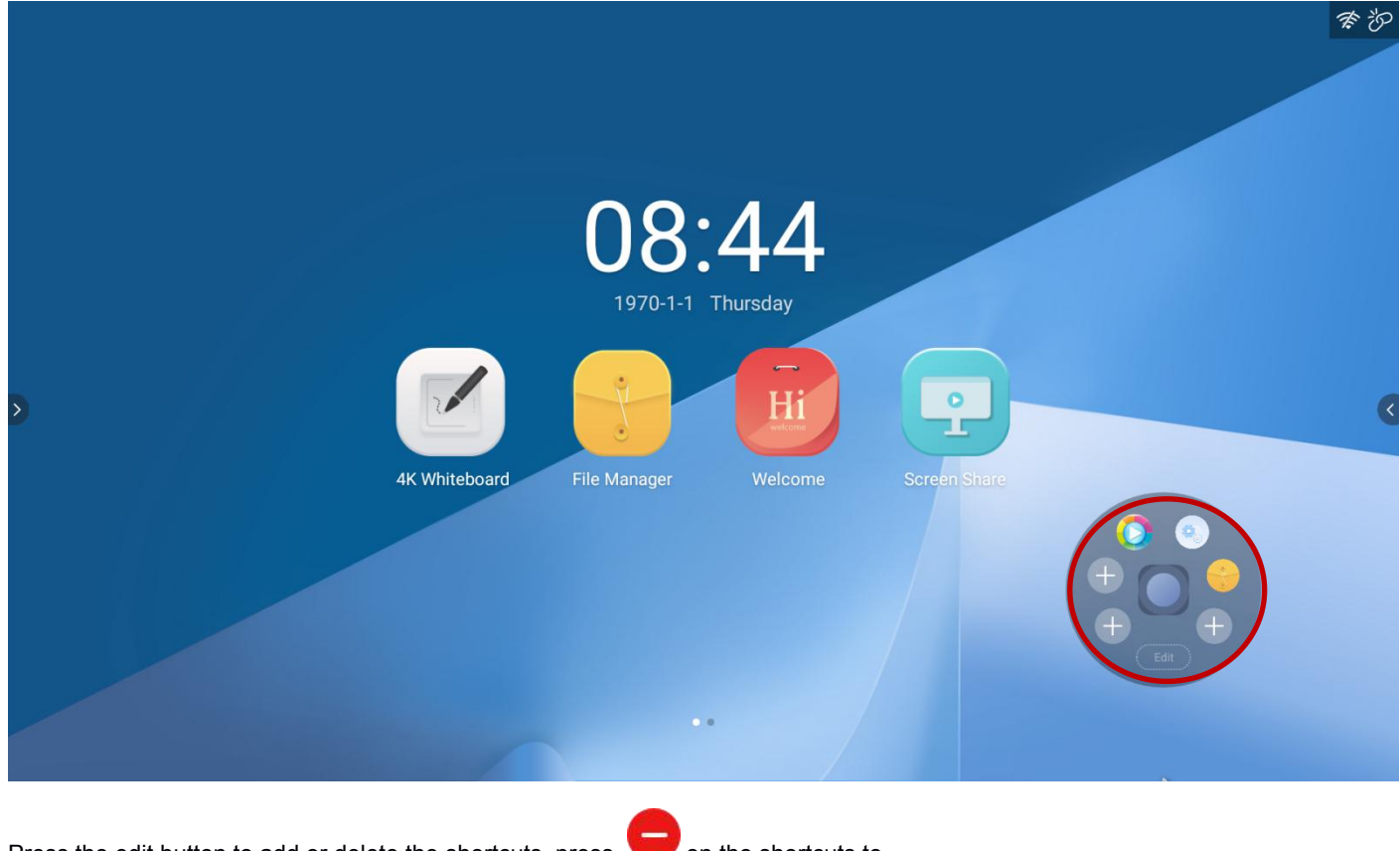

Press the edit button to add or delete the shortcuts, press on the shortcuts to delete.

|   |                            | 荣御 |
|---|----------------------------|----|
|   | 08:44<br>1970-1-1 Thursday |    |
| > | 4K Whiteboard File Manager | (  |
|   |                            | •  |
|   |                            |    |

Press to add shortcut as below:

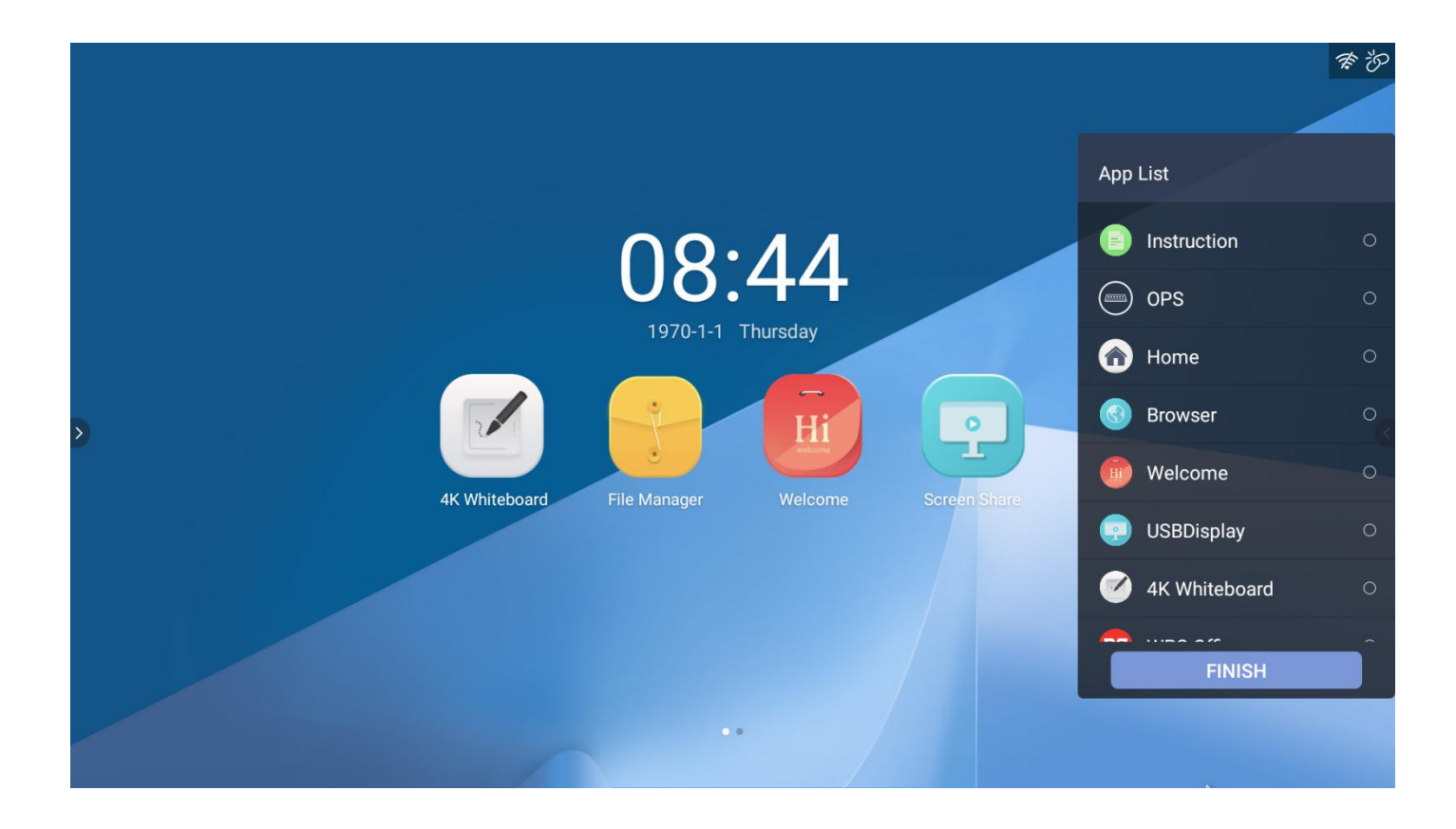

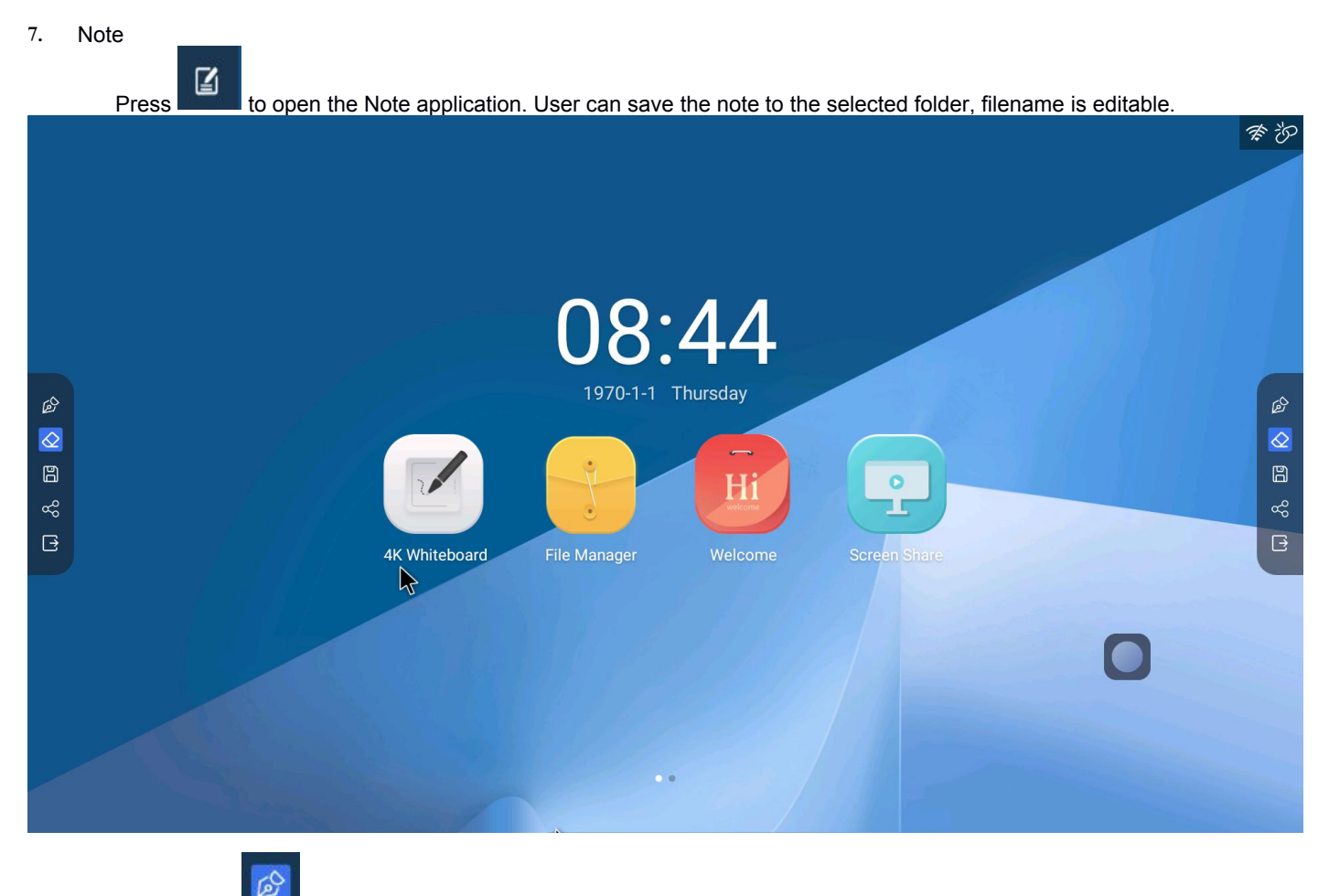

(1) Press to active the pencil to start writing, in the pencil setting memu, user can set the pencil color and size.

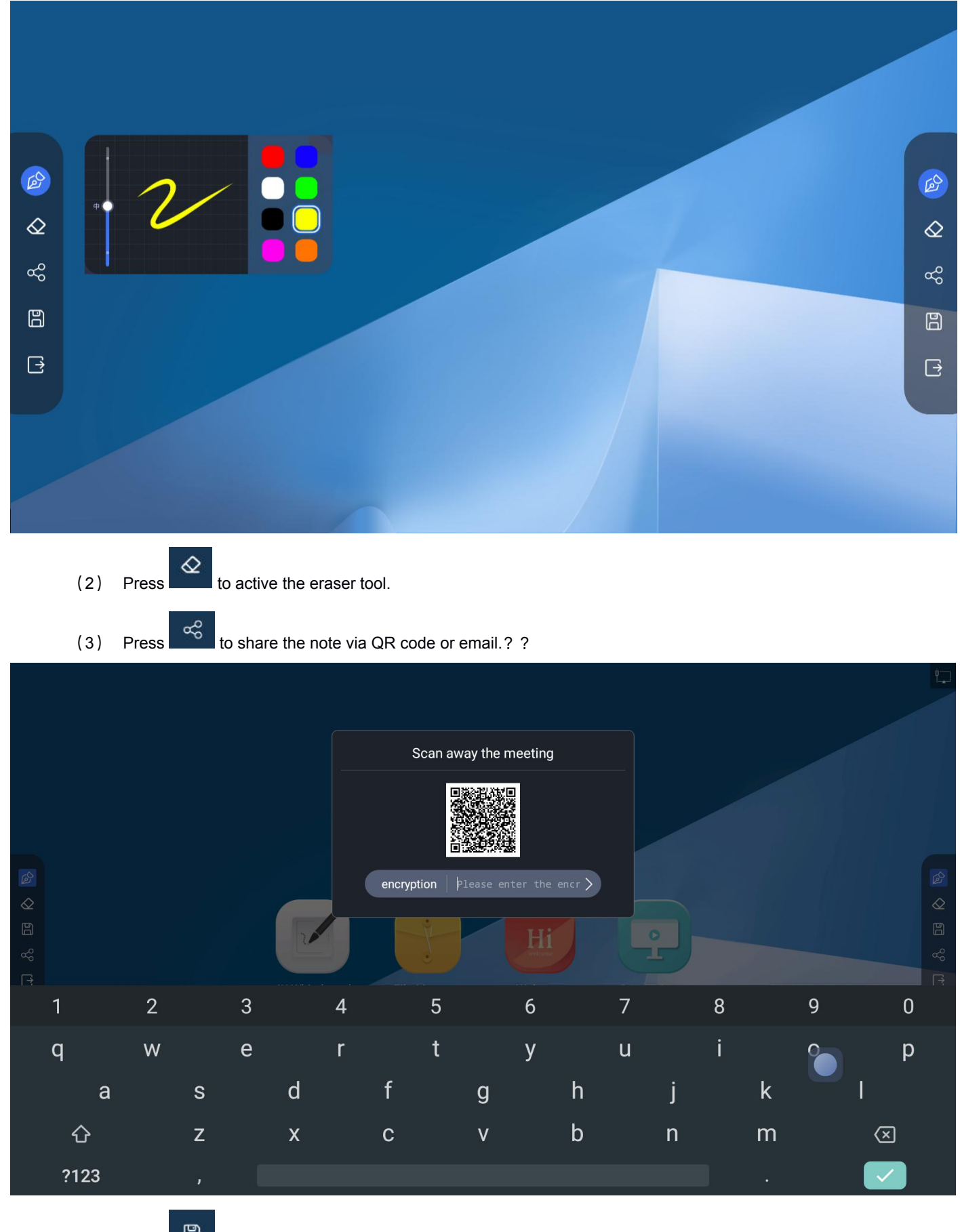

(4) Press to save the note to trace or picture.

| ۲<br>س |              | ß       |
|--------|--------------|---------|
| ⊘      | Save Path    |         |
| çço    | File Name    | ee<br>S |
| B      | File Sufffix |         |
| ₽      | Sure         | Œ       |
|        |              |         |
|        |              |         |

(5) Press to quite the application.
8. File manager

Press

to open the file manager application as below:

| File Manage      | erAll    | Docur   | nents Images | Media app                          |                          |                  |
|------------------|----------|---------|--------------|------------------------------------|--------------------------|------------------|
| Internal Storage | Alarms   | Android | AWhiteboard  | Sort B= BB<br>List Tiles (<br>DCIM | Multiselect Create Paste |                  |
|                  | Download | Movies  | Music        | Notifications                      | Pictures                 | Internal Storage |
|                  | <b>1</b> |         |              |                                    |                          | Date:1970/01/01  |

8.1 Introduction

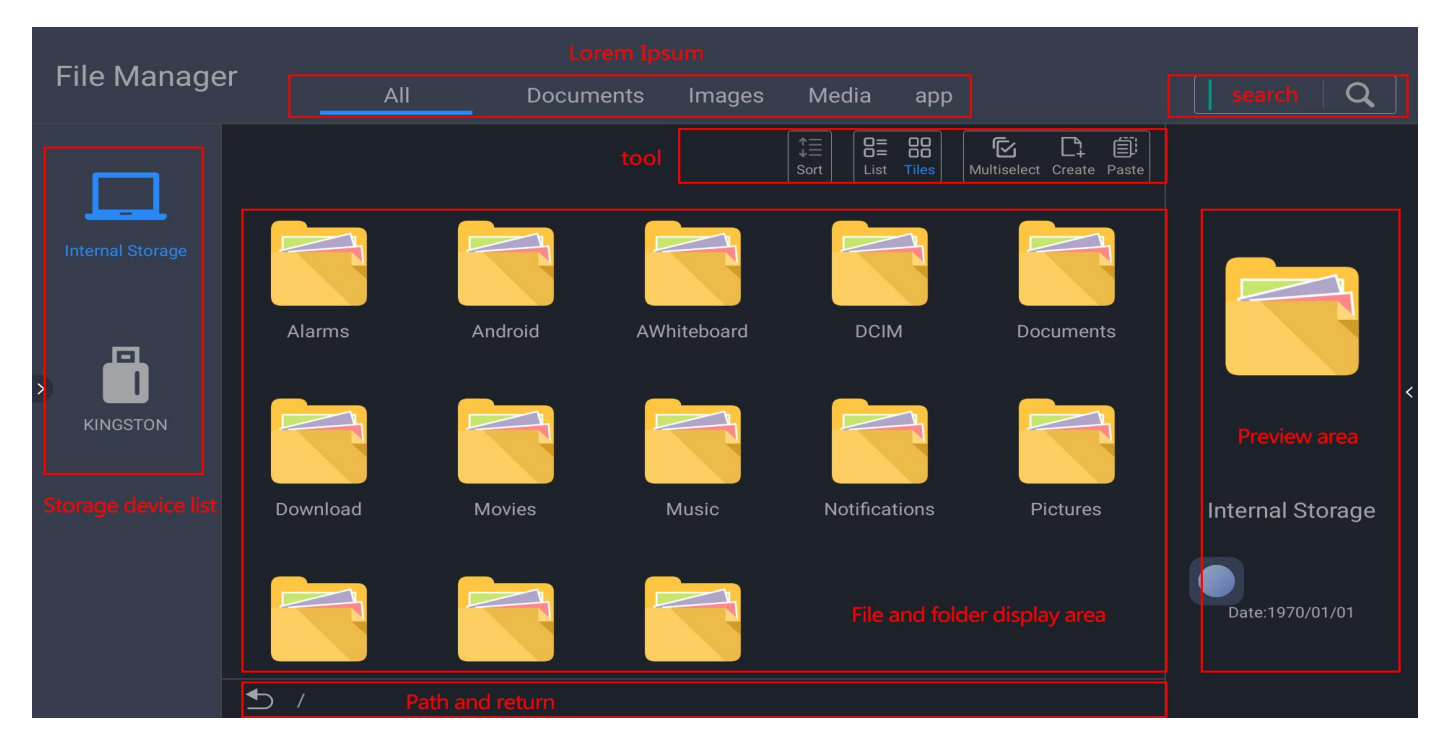

- 8.2 File type shortcut
  - Press "documents", to explore: Word、EXCEL、PDF、TXT in the selected drive.
  - Press "Images", to explore all the image file in the selected drive.
  - Press "Media", to explore all the audio and video file in the selected drive.
  - Press "Applications", to explore all the files with the "apk" expansions in the selected drive...
- 8.3 Search: search for the file with or contain input characters.

#### 8.4 Device list

Show all the available storage devices, include internal and external. User can select to explore the files and folders in the selected device.

#### 8.5 Back button

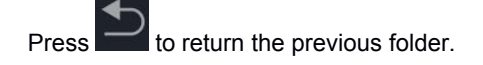

8.6 Tools

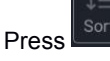

to sort by filename, type and latest edit time.

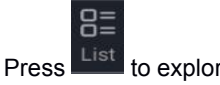

to explore files in tiles mode as below:

| File Manager     | All                        | Documents             | Images       | Media app                                                           |                          | <b>  Q</b>       |
|------------------|----------------------------|-----------------------|--------------|---------------------------------------------------------------------|--------------------------|------------------|
|                  |                            |                       |              | $ \begin{array}{c} \uparrow = \\ \downarrow = \\ Sort \end{array} $ | Multiselect Create Paste |                  |
| Internal Storage |                            |                       |              |                                                                     |                          |                  |
|                  | Alarms                     | Android AV            | Whiteboard   | DCIM                                                                | Documents                |                  |
| >                |                            |                       |              |                                                                     |                          |                  |
| KINGSTON         |                            |                       | Ţ            |                                                                     |                          |                  |
|                  | Download                   | Movies                | Music        | Notifications                                                       | Pictures                 | Internal Storage |
|                  |                            |                       |              |                                                                     |                          | Date:1970/01/01  |
|                  |                            |                       |              |                                                                     |                          |                  |
| <b>*</b> _       | ) /                        |                       |              |                                                                     |                          |                  |
| F                | Press Tiles to explo       | ore files in list mod | de as below: |                                                                     |                          |                  |
| File Manager     | All                        | Documents             | Images       | Media app                                                           |                          | Ω                |
|                  |                            |                       |              |                                                                     | Multiselant Create Pacta |                  |
|                  | Alarms<br>/Alarms          |                       |              |                                                                     | Date:1970/01/01          |                  |
| Internal Storage | Android<br>/Android        |                       |              |                                                                     | Date:1970/01/01          |                  |
|                  | AWhiteboard<br>AWhiteboard |                       |              |                                                                     | Date:1970/01/01          |                  |
|                  | Documents                  |                       |              |                                                                     | Date:1970/01/01          |                  |
|                  | Download<br>/Download      |                       |              |                                                                     | Date:1970/01/01          |                  |
|                  | Movies<br>/Movies          |                       |              |                                                                     | Date:1970/01/01          | Internal Storage |
|                  | Music<br>/Music            |                       |              |                                                                     | Date:1970/01/01          |                  |
|                  | Notifications              |                       |              |                                                                     | Date:1970/01/01          | Date:1970/01/01  |
|                  |                            |                       |              |                                                                     | D-1-10-10-10-10-10-1     |                  |

Press Select all to start multi select mode and press Exit to exit multi select mode:

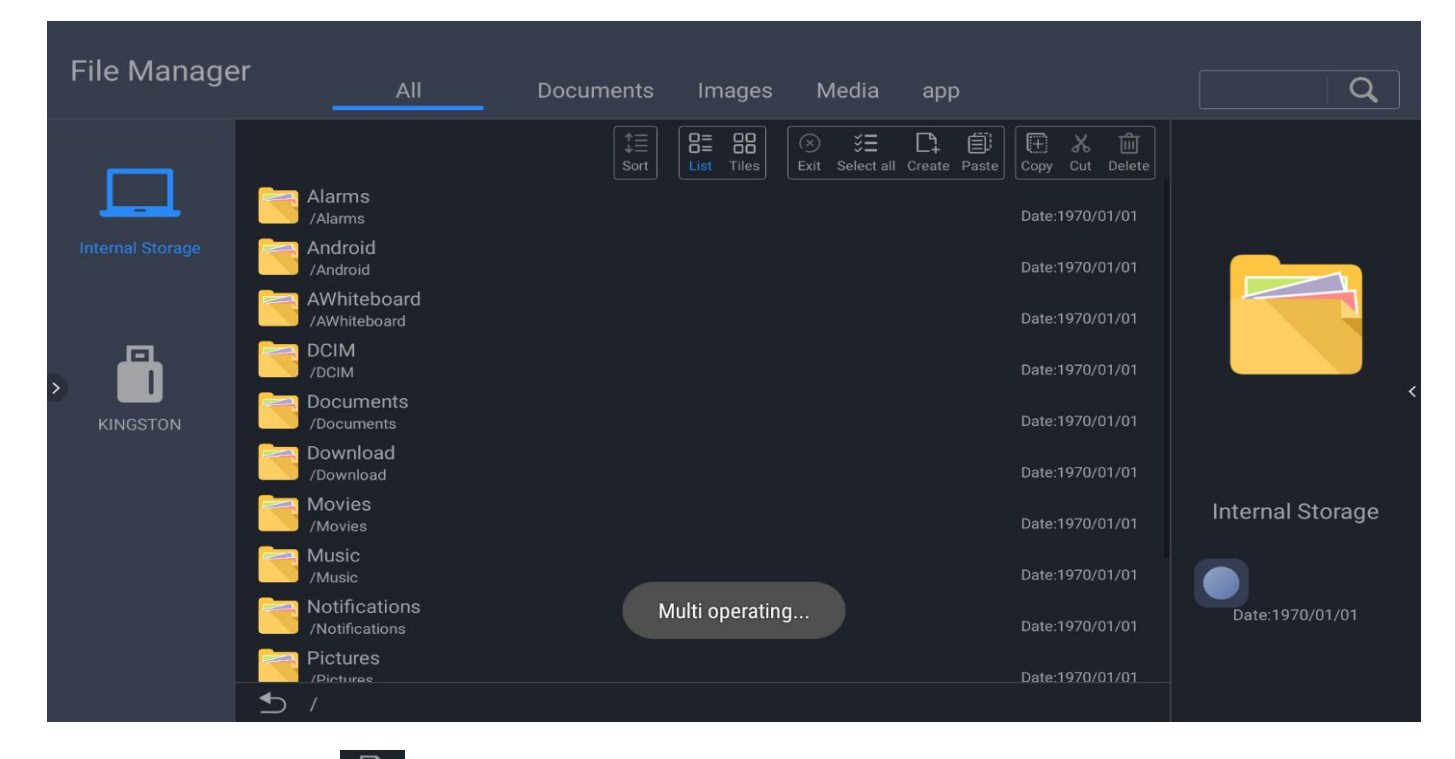

C1 Press Create to create new folder.

| File Manaç       |                                                                                    |                                                                                                    |                      |   |        |                               |                                                                            |     |
|------------------|------------------------------------------------------------------------------------|----------------------------------------------------------------------------------------------------|----------------------|---|--------|-------------------------------|----------------------------------------------------------------------------|-----|
| Internal Storage | Alarr<br>/Alarr<br>Andr<br>/Andr<br>Awh<br>/Awh<br>DCIN<br>/Docu<br>/Docu<br>/Docu | ns New fol<br>ns<br>oid<br>Less than<br>iteb<br>iteb | der<br>80 character: | S | CANCEL | CONFIRM<br>Date:19<br>Date:19 | X. Delete<br>Delete<br>//01/01<br>//01/01<br>//01/01<br>//01/01<br>/001/01 | *   |
| q                | w                                                                                  | е                                                                                                    | r                    | t | у      | u i                           | i c                                                                        | p p |
| а                | s                                                                                  | d                                                                                                    | f                    | g | h      | j                             | k                                                                          |     |
| 샦                | z                                                                                  | x                                                                                                    | с                    | v | b      | n                             | m                                                                          | DEL |
| 英/中2             | Ż                                                                                  | ?123                                                                                                    |                      |   |        | •                             |                                                                            | 完成  |

+

圁

I...

Press Copy to copy the selected file or folder.

Press Paste to paste the copy file or folder to current folder.

Press Rename to change the selected file's name:

| File Manage      |                                                                                                    |                |     |          |        |                                             |                                                                    |     |
|------------------|----------------------------------------------------------------------------------------------------|----------------|-----|----------|--------|---------------------------------------------|--------------------------------------------------------------------|-----|
| Internal Storage | Docume<br>/Docume<br>/Downlo<br>/Downlo<br>/Downlo<br>/Downlo<br>/Downlo<br>/Downlo<br>/Movies<br>/Movies<br>//Movies<br>//Movies<br>///Movies<br>///Movies<br>///Movies<br>//////////Movies<br>//////////////////////////////////// | Rename<br>icon |     |          | CANCEL | CONFIRM<br>Date:197<br>Date:197<br>Date:197 | E<br>Rename<br>//01/01<br>//01/01<br>0/01/01<br>0/01/01<br>0/01/01 |     |
| q                | w                                                                                                    | е              | r i | t y      | y i    | ı i                                         | C                                                                  | р   |
| а                | S                                                                                                    | d              | f   | g        | h      | j                                           | k                                                                  | 1   |
| 숲                | z                                                                                                    | x              | С   | v        | b      | n                                           | m                                                                  | DEL |
| 英/中文             |                                                                                                    | ?123           |     | <u> </u> |        | •                                           |                                                                    | 完成  |

# 9. Welcome application

# 9.1 Introduction

|   | Pres        | ss welcome to s               | start the | e Welcome appl | ication | n with theme a | nd templa | ate.  |            |             |  |
|---|-------------|-------------------------------|-----------|----------------|---------|----------------|-----------|-------|------------|-------------|--|
|   | Select a    | theme                         |           |                |         |                |           |       | Signatures |             |  |
|   | Advertising | ကို ဂူ<br>မူပြ<br>Manufacture | 1         | Template       |         |                |           |       |            | Advertising |  |
|   | Government  | Education                     |           |                |         |                |           |       |            | - Healthy   |  |
| > | Business    |                               |           |                |         |                | ~         | 10 11 |            |             |  |
|   | Medical     | Tobacco                       |           |                |         |                |           |       |            |             |  |
|   | Automobile  | Transporta                    |           |                |         |                |           |       |            |             |  |
|   | Garment     | Customize                     |           |                |         |                |           |       |            |             |  |
|   |             |                               |           |                |         |                |           |       |            |             |  |

9.2 Welcome page edit

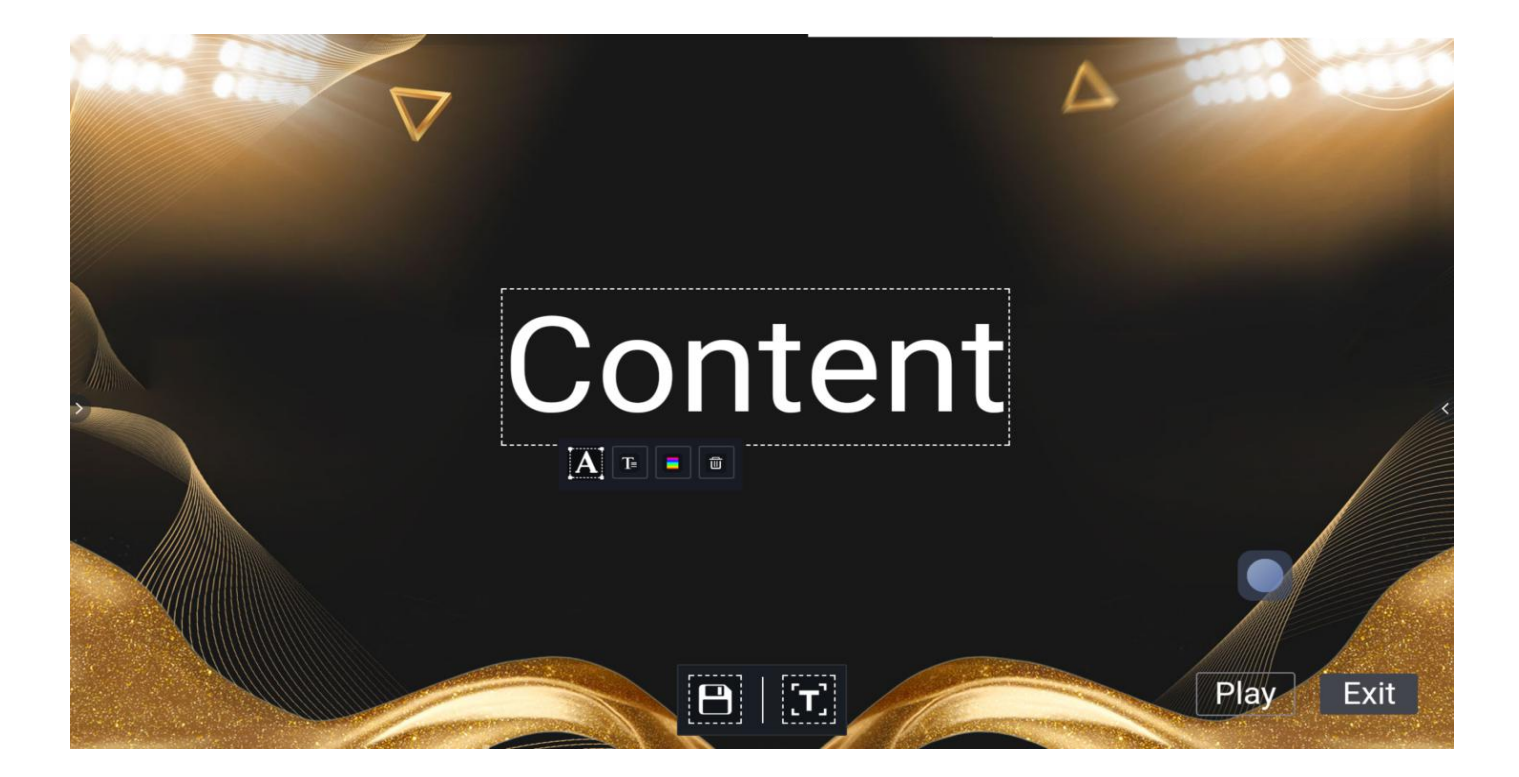

# 9.2.1 Text edit:

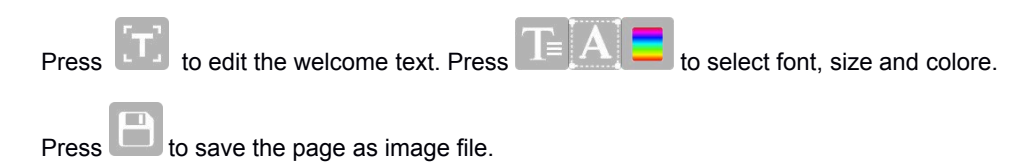

### 9.2.2 Signature mode

In play mode, press sign button, user can sign on the welcome picture as below:

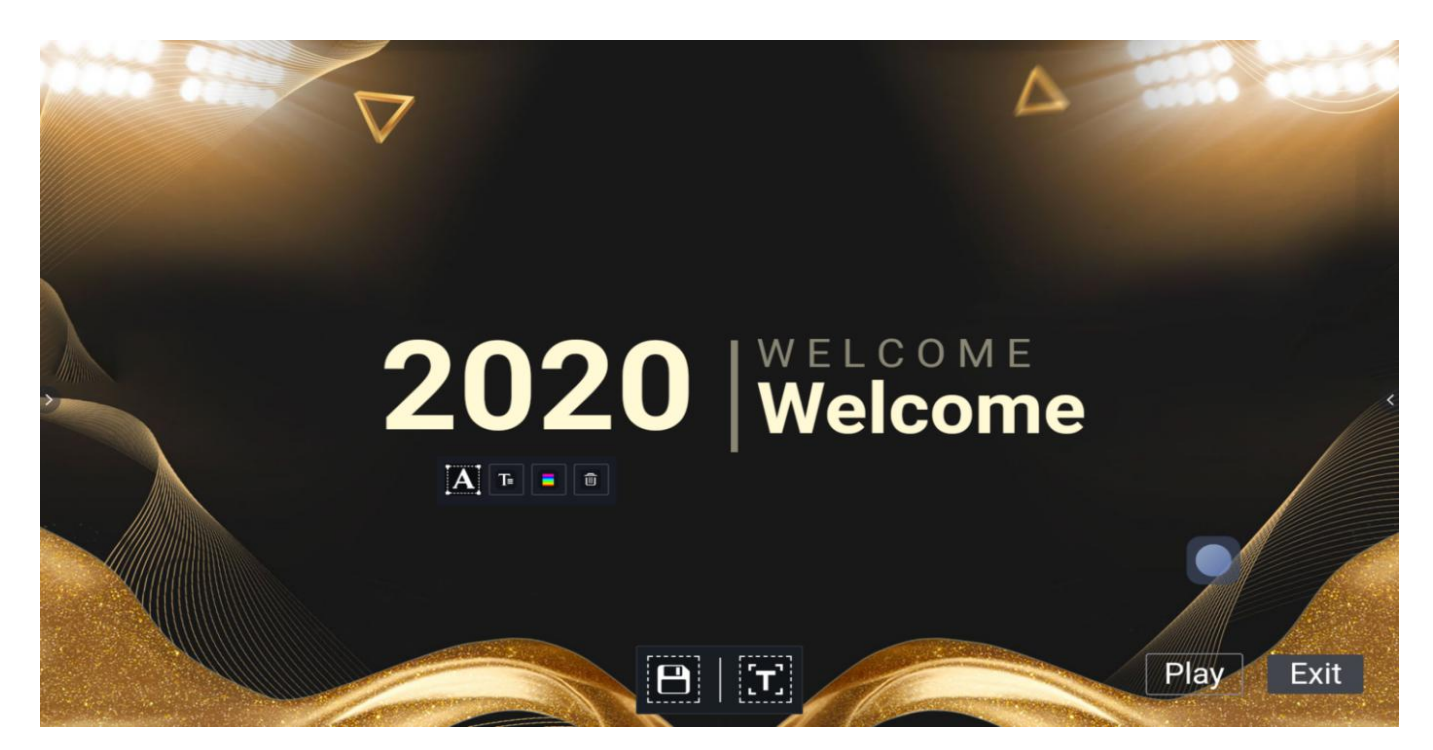

Press below button on the bottom of the screen, show the tools bar, user can select the pencil, or eraser tool, also can change pencil color or quite signature mode.

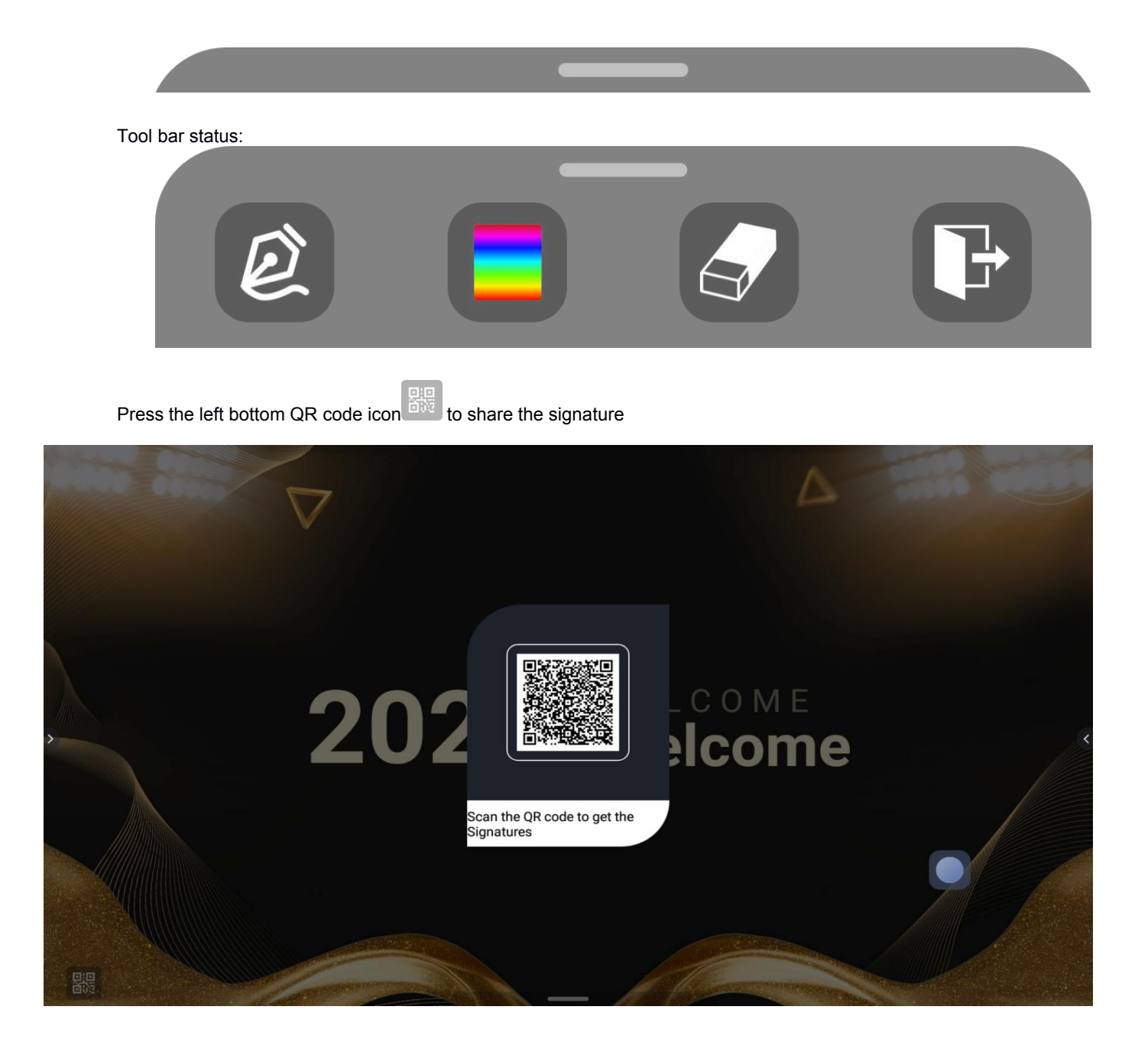

# 10. Screen share

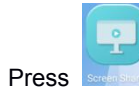

to open the screen share as below:

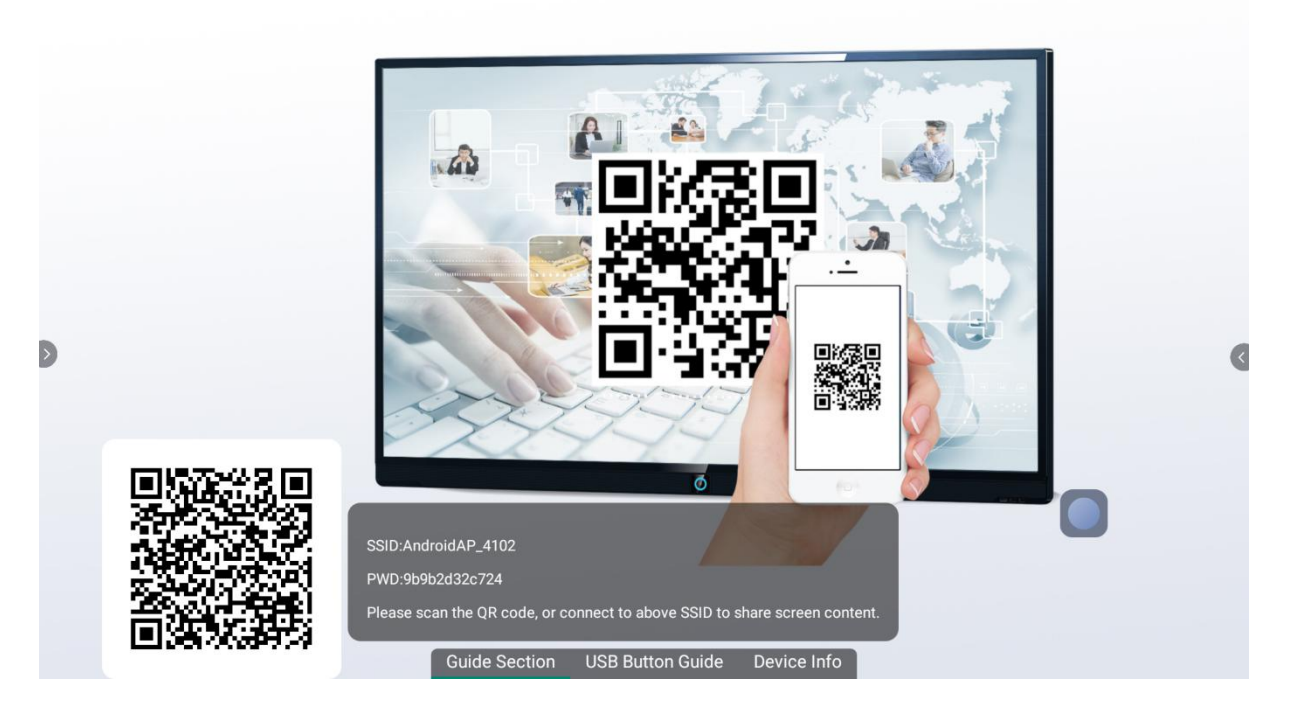

#### 10.1 Screen share hotspot

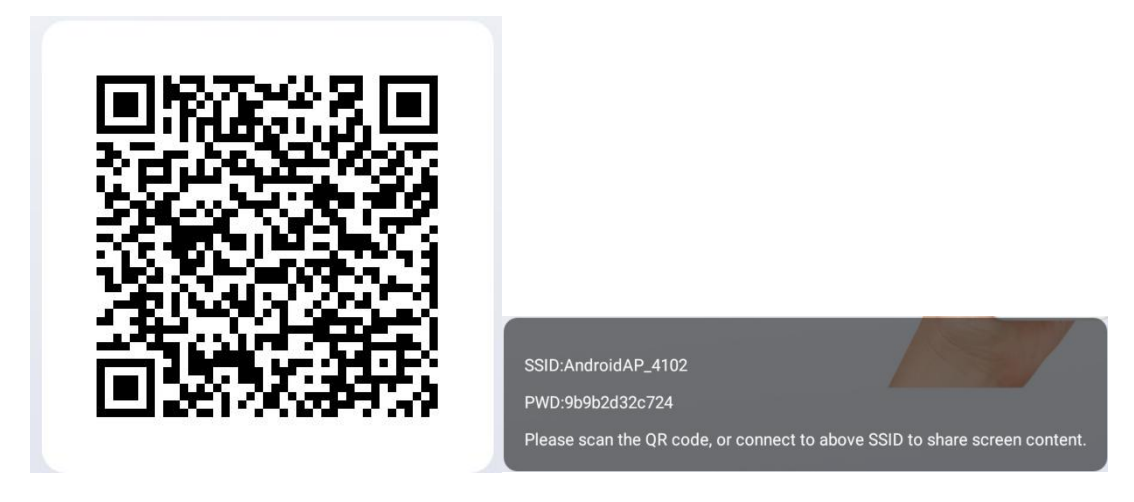

User can change screen share hotspot SSID and password in Setting -> network -> hotspot.

# 10.2 Android phone screen share

- Scan the QR code on the screen to download and install the screen share app to the android phone.
- Turn on the Wi-Fi of the android phone, open the screen share app on the phone, select the device name in the Device List and go into below page:

Press "Share Screen" to share screen to the selected device.

Press "Remote Control", the android phone will be in Remote controller mode of the selected device.

Press "Screen Shot" to print device screen and download to the android phone.

Press "Mirror Back" to share the selected device screen back to the android phone.

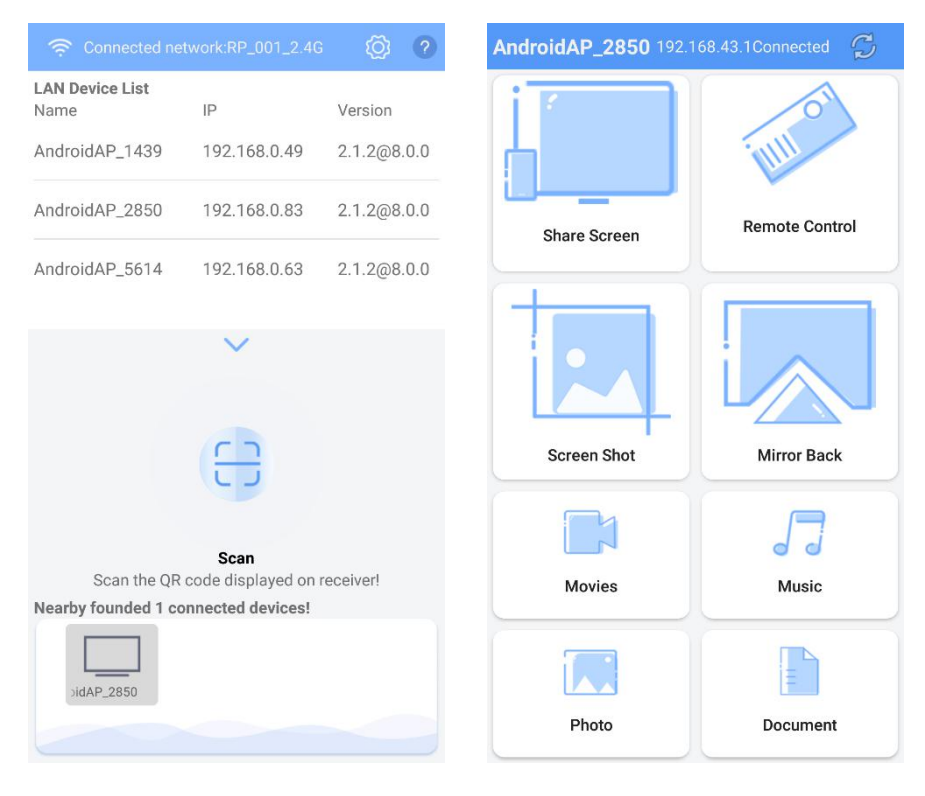

### 10.3 IPhone screen share

- Start the app on the device.
- Turn on the Wi-Fi of iPhone, and connect to the same Wi-Fi AP with device.

- Slide from the bottom of the iPhone screen to open below tool page, press screen mirroring.
- In screen mirroring list select the device.

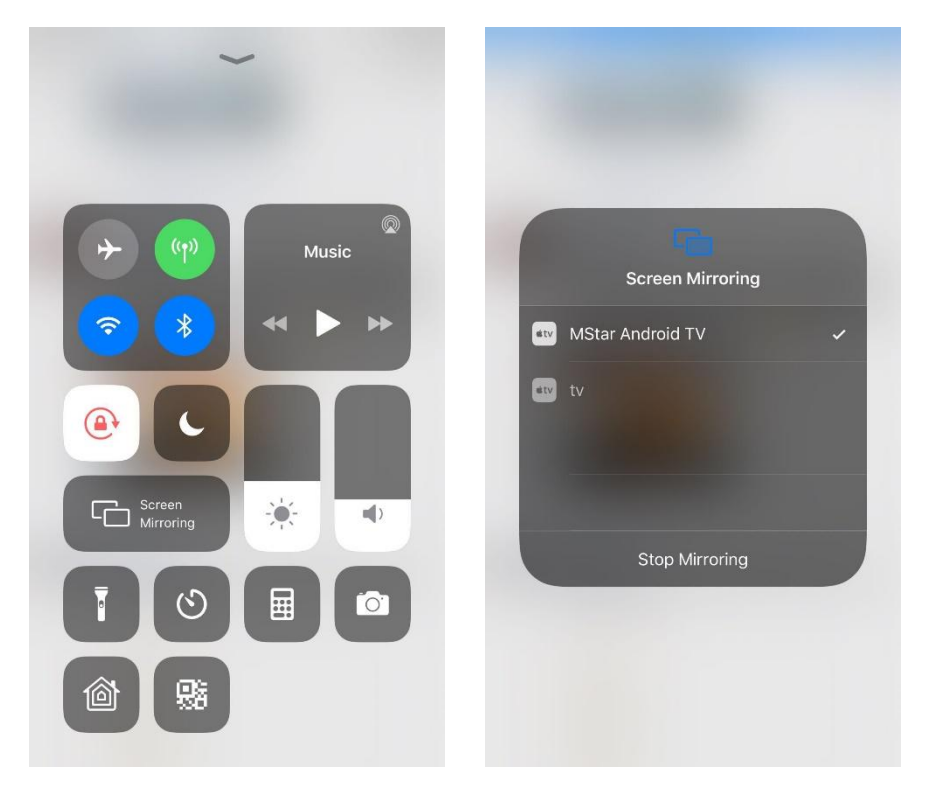

# 10.4 PC screen share

PC screen mirroring need dongle as below:

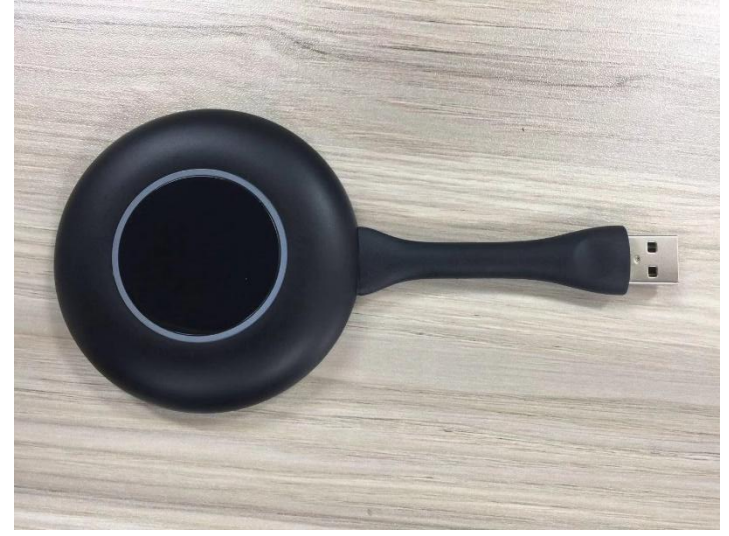

# 10.4.1 Dongle pair with the device

Insert the dongle to the device USB port, it will pair automatically. When the pare process is finished, the screen will show as below:

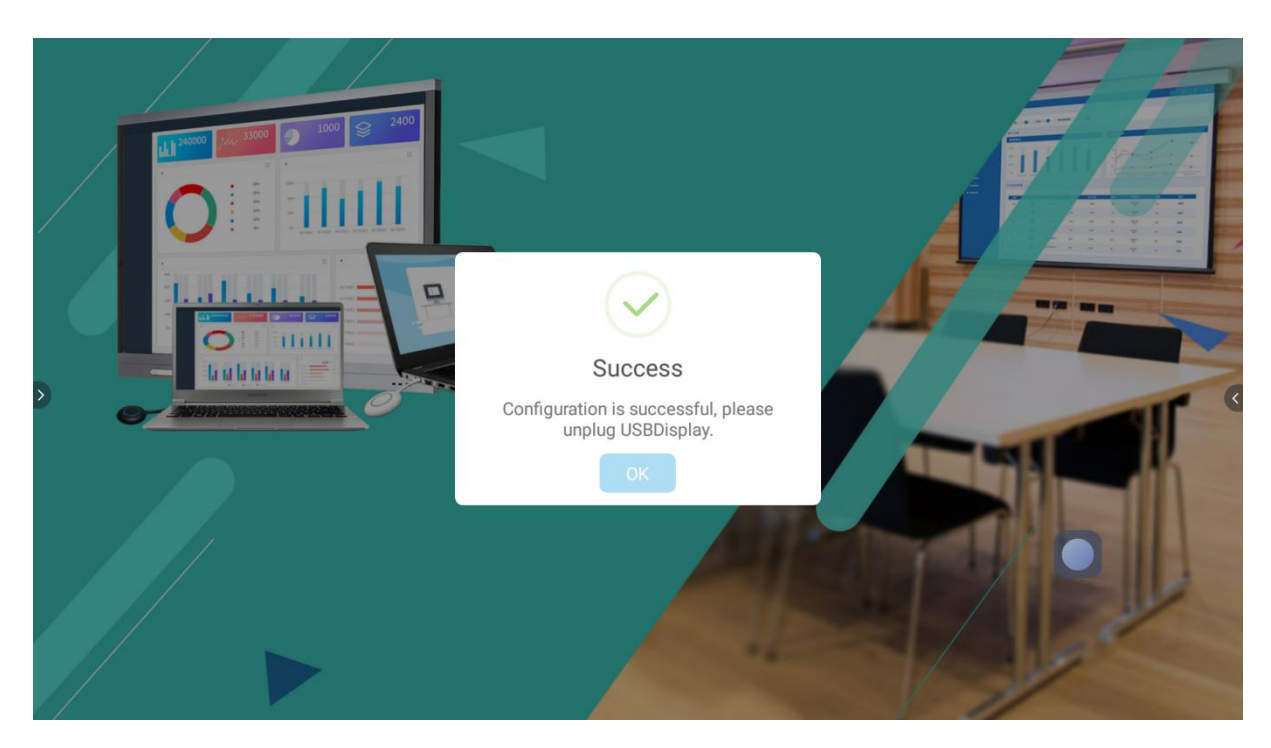

# 10.4.2 Dongle pair with PC

Connect the dongle to the PC USB port

• Driver will installed automatically, after the driver is ready, it will show below information on the PC screen:

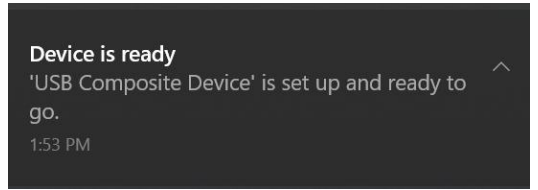

• Manually instrall: open the "This PC", double click below icon to install the driver.

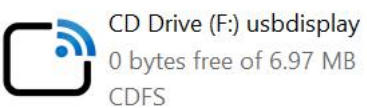

With PC and dongle paired. Below window will show on the PC screen. Press the button of the dongle to start screen mirroring. Press the button again to stop screen mirroring.

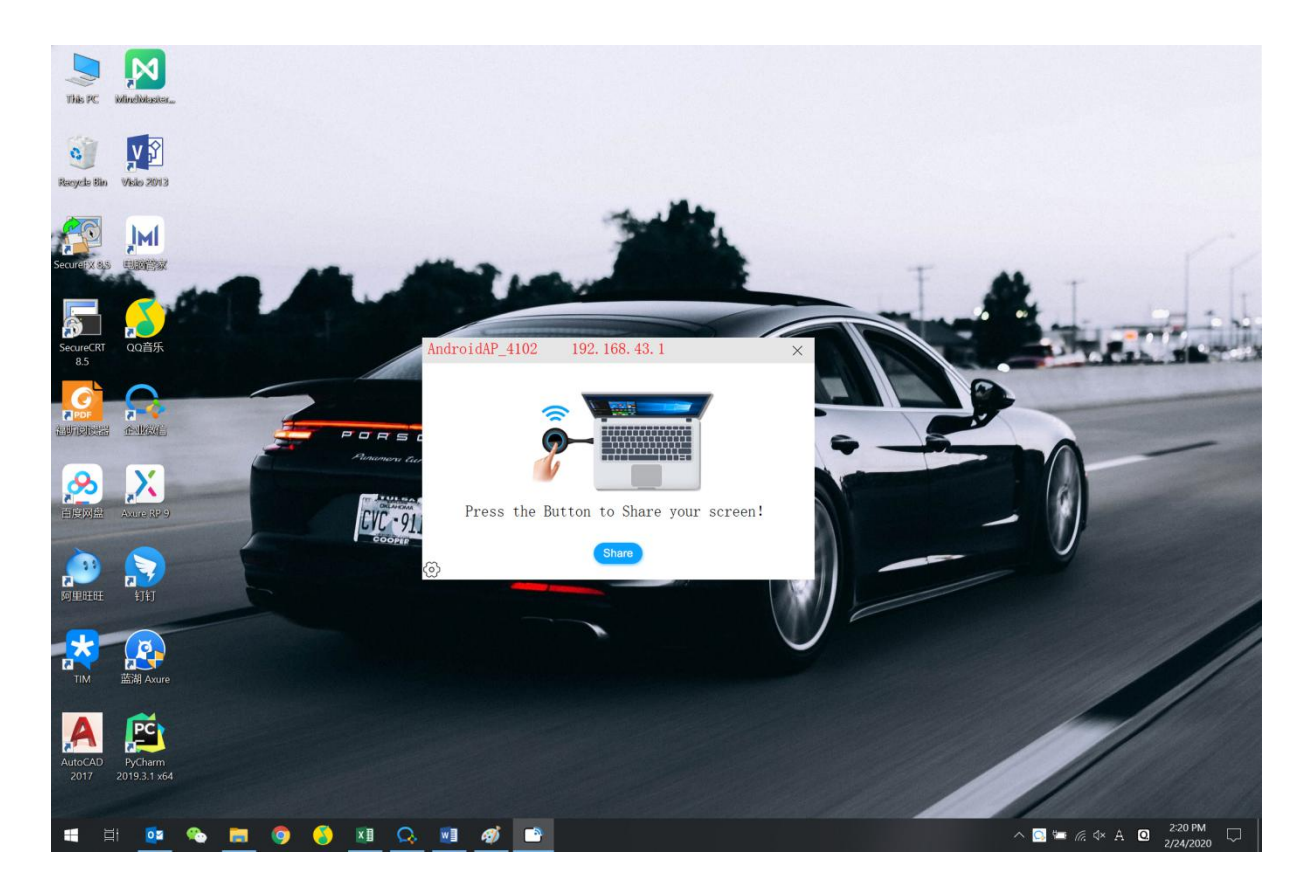